# Chapter 11 – Navigating object model diagrams

- Getting layers
- Creating and assigning colors

# Chapter 11 – Navigating object model diagrams

• In our previous lecture, we introduced **Unified Modeling** Language (UML) diagrams for classes:

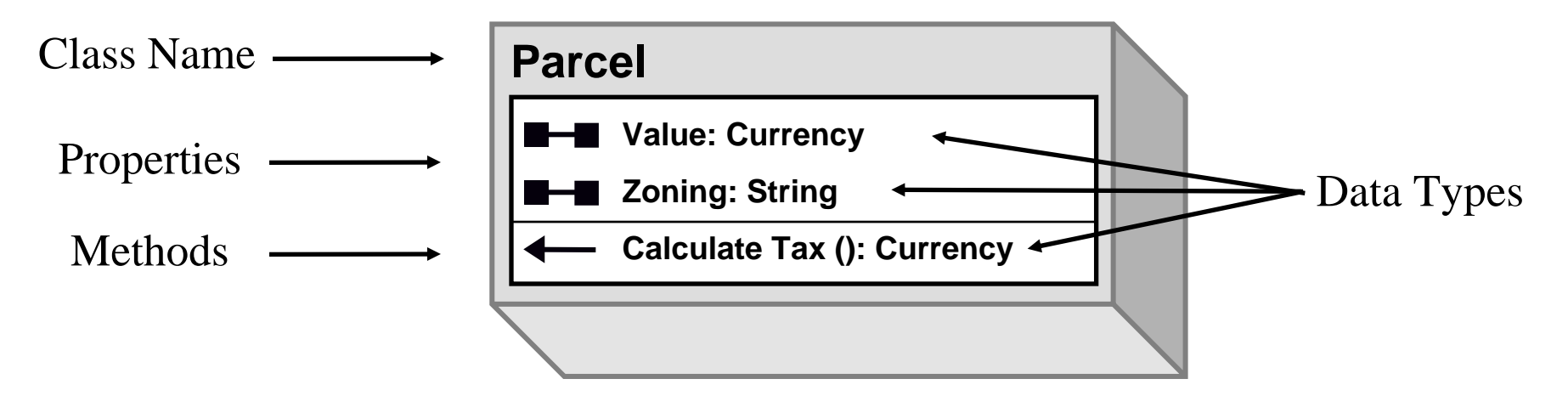

• While these diagrams are useful to us just to see the characteristics of a class, their real power comes in showing us the relationships between classes in the ArcGIS object model

#### Chapter 11 – Navigating object model diagrams: Relationships between classes

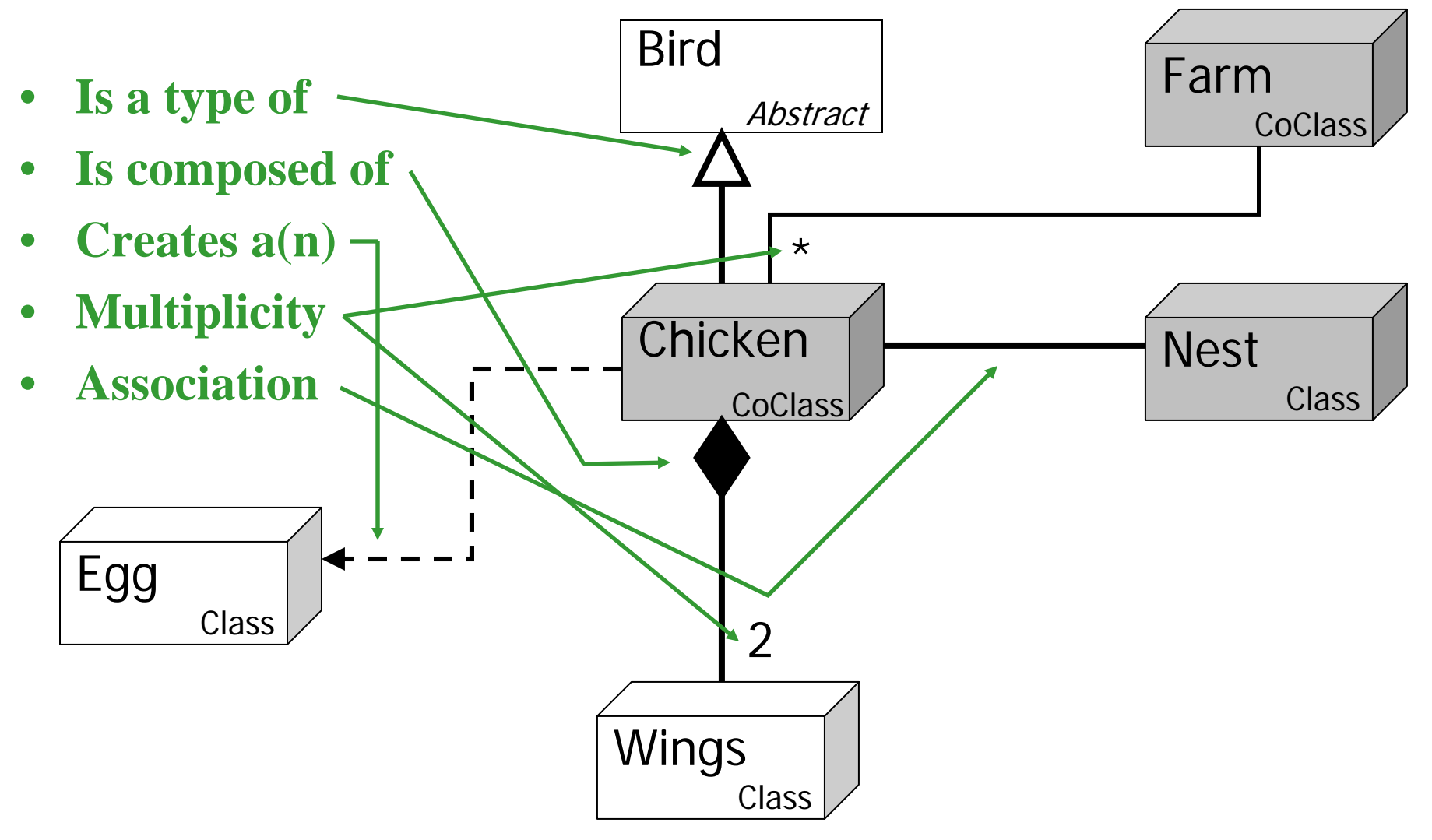

#### Chapter 11 – Navigating object model diagrams: Abstract classes

- Abstract classes are symbolized by a 2-D gray box
- They are **neither instantiable** (using the New keyword) **nor** are they **creatable** (by using requests to other classes)
- They define **general interfaces** for subclasses

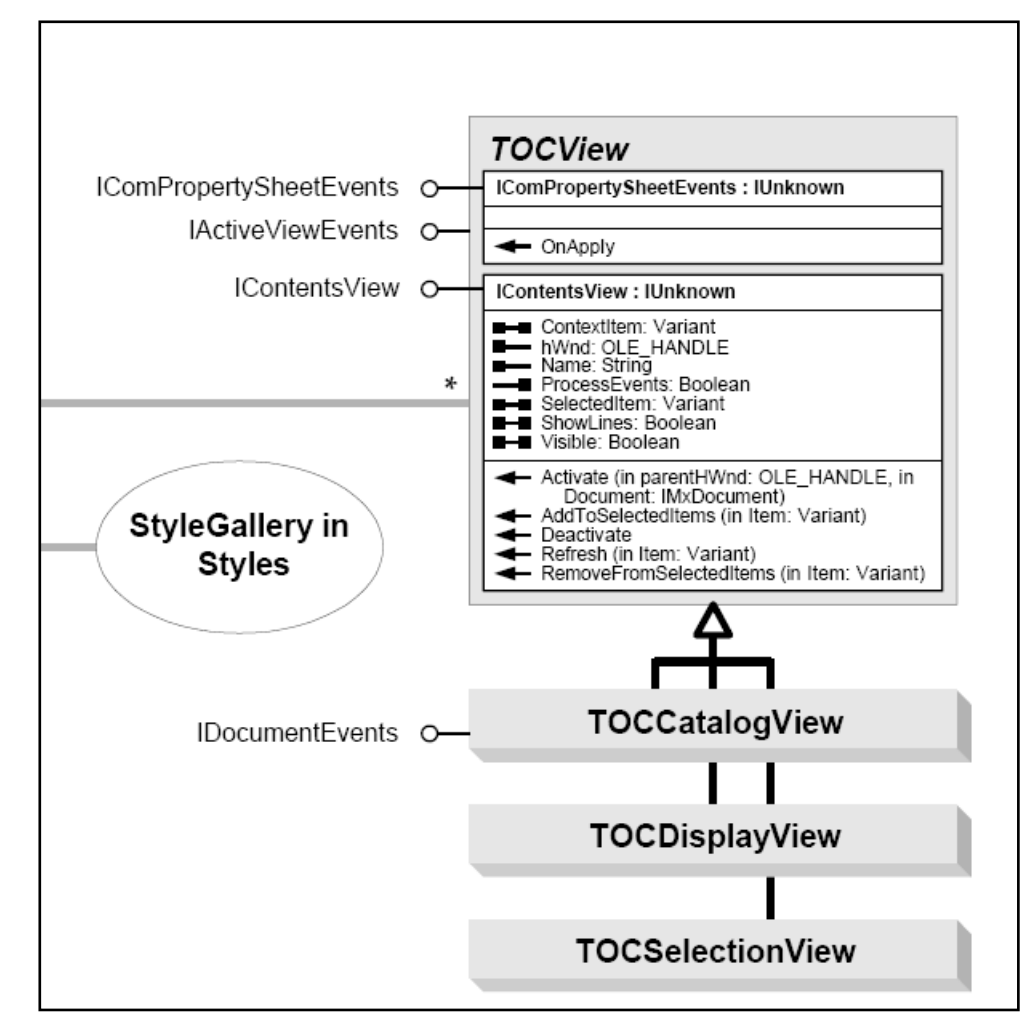

#### Chapter 11 – Navigating object model diagrams: CoClasses

- CoClasses are symbolized by a 3-D gray box
- They are **instantiable**, using the New keyword, e.g.:

Dim pMap as IMap Set pMap = New Map

• They are **creatable**, e.g.:

Dim pMap as IMap Set pMap = pMxDocument.FocusMap

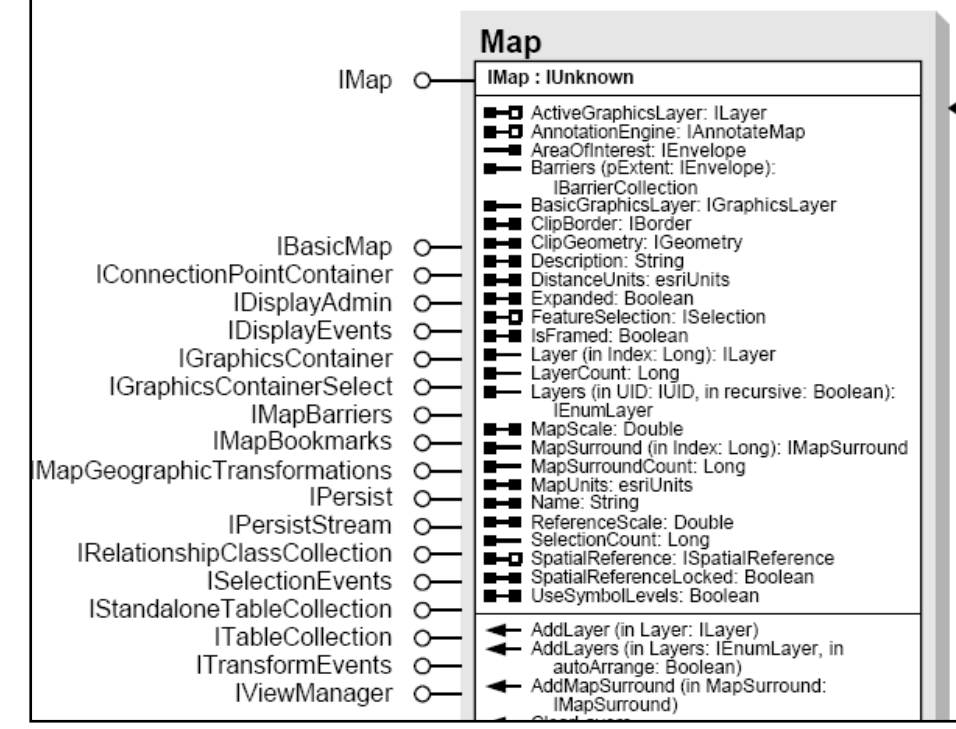

#### Chapter 11 – Navigating object model diagrams: Classes

- Classes are symbolized by a 3-D white box
- They are **not instantiable** (you cannot make one using the New keyword)
- They are creatable, you must obtain instances from other objects, e.g.:
   Dim pNewRow as IRow
   Set pNewRow = pTable.CreateRow

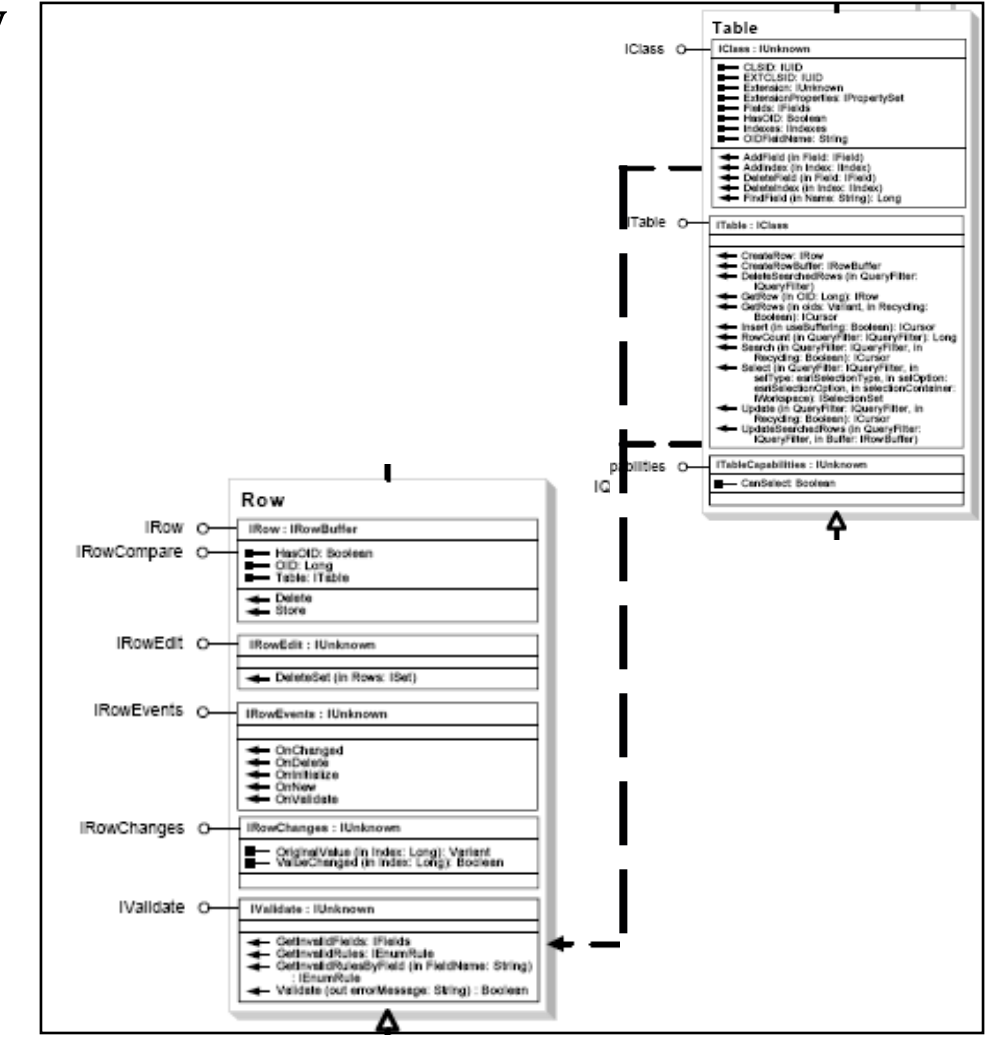

#### Chapter 11 – Navigating object model diagrams: Reading object model diagrams

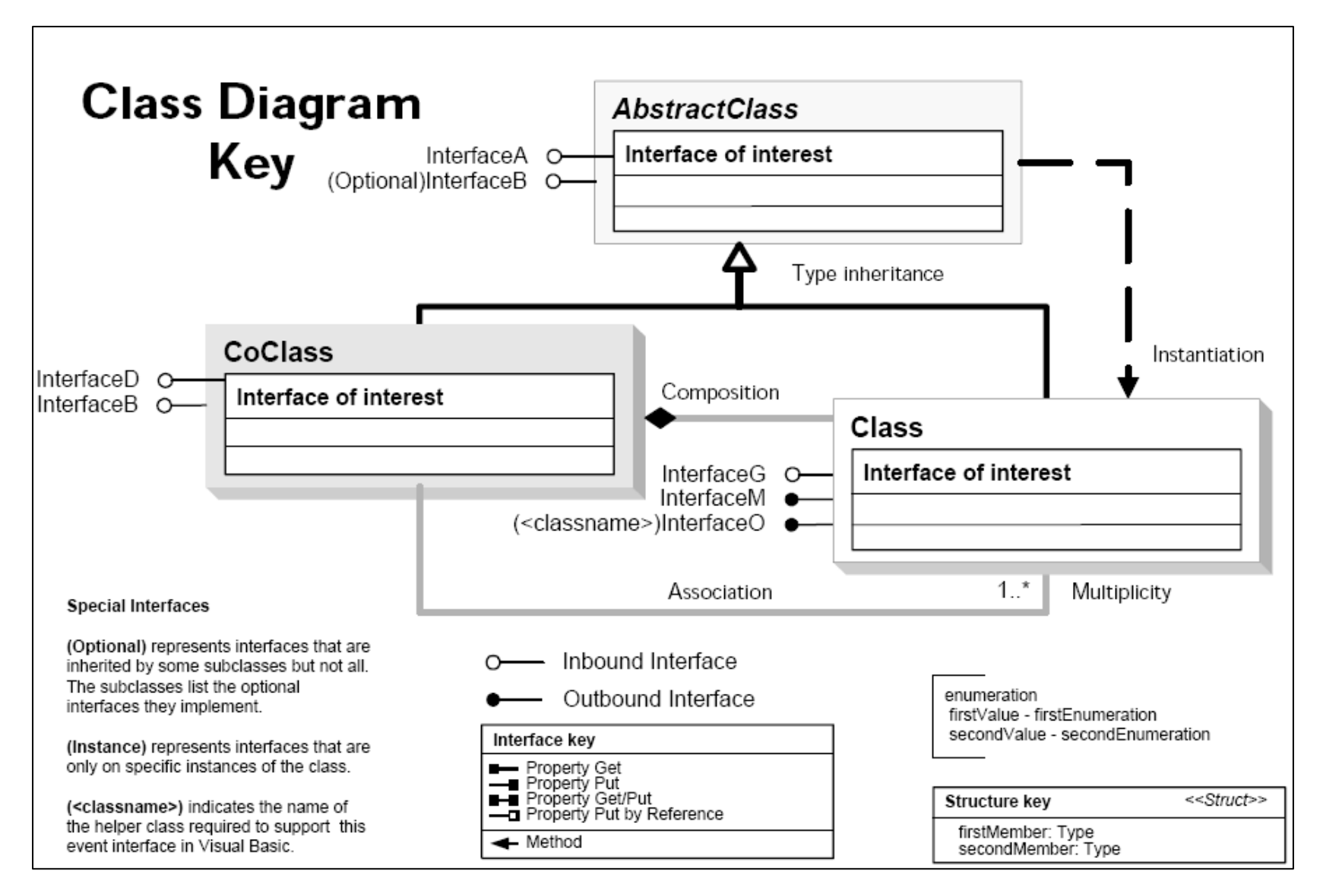

# **Chapter 12 – Making tools**

- Reporting coordinates
- Drawing graphics
- Using TypeOf statments

# **Chapter 12 – Making tools**

- On multiple occasions earlier in the course, it has been mentioned that tools in ArcGIS are different from buttons
- This is obvious even from the user's point of view: Clicking on a button causes ArcGIS to do something immediately, whereas clicking on a tool changes the appearance of the cursor ... and then the user then use the mouse to control the cursor to use the tool to do something
- As a budding ArcGIS programmer, you probably can guess that developing the code for a tool is going to be more complicated than it is for a button

# **Chapter 12 – Making tools**

- The **key procedure** for a **button** is the code associated with its **click event**
- But for a **tool**, which the user can interact with in a number of ways, there are **many more events to code**
- And beyond the number of events, developing a tool requires you to have a broader understanding of a variety of objects (maps, layers, geometry like points that specify the position of the cursor)
  - Hopefully you are **becoming familiar with these many objects** and even if you are not ...
  - Hopefully you now know how to use the UML object model diagrams to find out the things you need to know

# **Reporting coordinates**

- Tools have a **MouseMove event procedure** that runs whenever the user moves the cursor with the tool selected
- This procedure takes **four arguments**, that the user specifies by using the mouse:
  - button As Long
  - shift as Long
  - x As Long
  - y As Long
- Each of these integers is a **value that represents some part of the mouse state**: Button and shift reflect whether the button or shift key is depressed, x and y report the position in pixels of the mouse pointer

# **Reporting coordinates**

- With the button and shift variables, **If Then statements** can be used to **create appropriate code** for the various permutations
- Further events like **MouseDown and MouseUp** respond to pressing or releasing the mouse button
- Note that the x, y reported here are pixel positions in the map display which (of course) are not in geographic coordinates ... but fortunately, we can navigate through the object model to find the appropriate objects, interfaces and properties to get the position of the map pointer in geographic coordinates

# **Drawing graphics**

- Graphics belong to an abstract class called **Element**
- Element, has **two abstract subclasses** (FrameElement & GraphicElement)
- We are interested in GraphicElement, which in turn has coclasses under it named MarkerElement, LineElement, PolygonElement, and TextElement

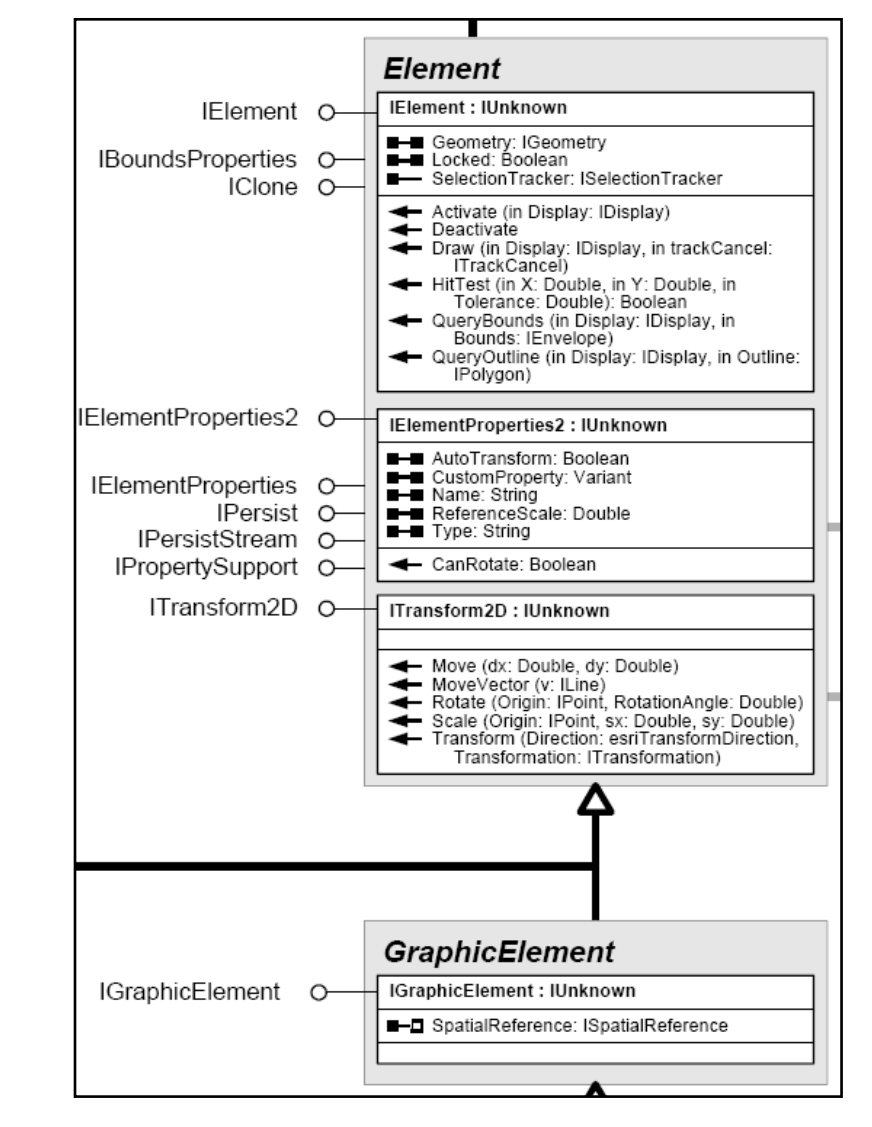

# **Drawing graphics**

- Note that the abstract element class has a **Geometry** property
- This means that geometry objects (like points, lines, and polygons) are associated with elements (MarkerElements, LineElements, and PolygonElements respectively)
- We thus can create appropriate **geometry objects** (like points) and use them to **position marker elements** on a map

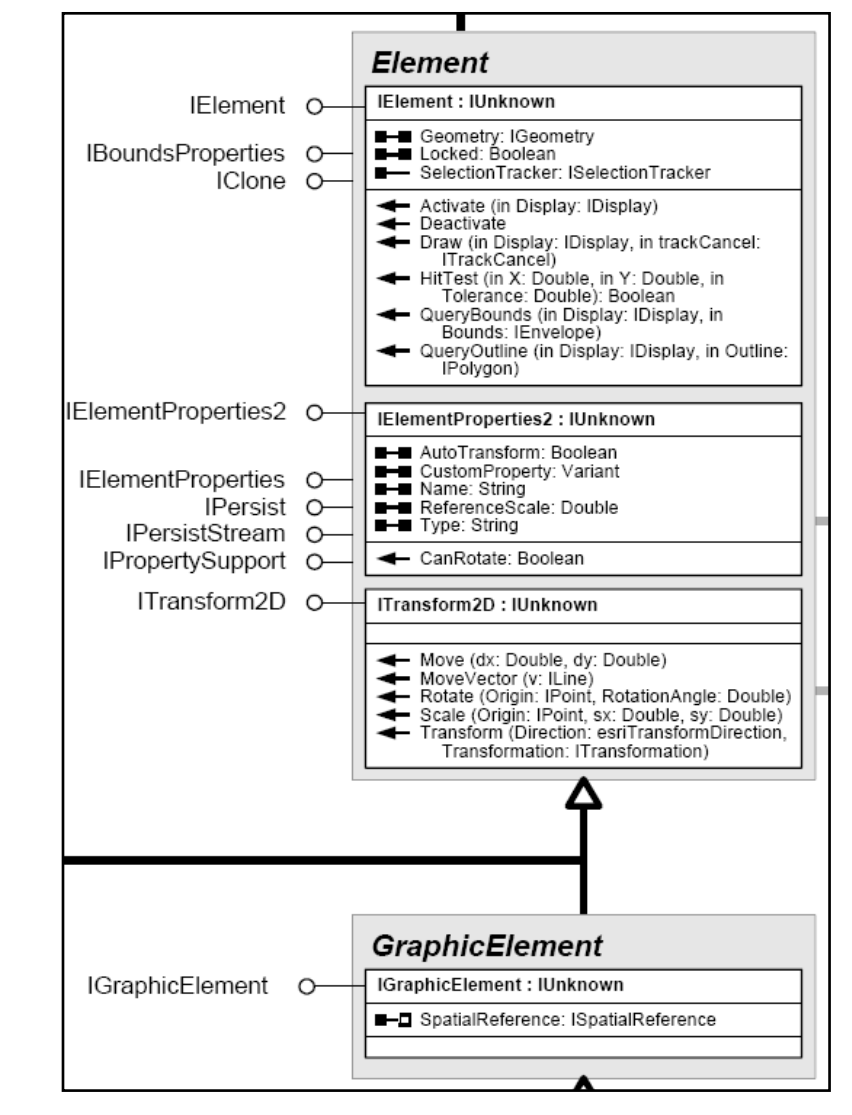

# **Drawing graphics**

- Adding a graphic to a Map is done through the Map's
   IGraphicsContainer interface
- Once added,
   refreshing the Map causes it to redraw itself, including the graphics associated with it (see the text for details)

| 🚰 Object Browser                 |           |                                 |        |   |
|----------------------------------|-----------|---------------------------------|--------|---|
| <all libraries=""></all>         | •         |                                 |        |   |
| IgraphicsContainer 🗨             | 4         | \$                              |        |   |
| Search Results                   |           |                                 |        |   |
| Library                          |           | Class                           | Member |   |
| 📭 esriCarto                      |           | 🖾 IGraphicsContainer            |        |   |
| esri3DAnalyst                    |           | 🛤 IGraphicsContainer3D          |        |   |
| esriCarto                        |           | 🛤 IGraphicsContainerProperty    |        |   |
| IIIN esriCarto                   |           | IGraphicsContainerSelect        |        |   |
| Classes                          |           | Members of 'IGraphicsContainer' |        |   |
| 🖾 IGPVariable                    | ~         | AddElement                      |        |   |
| 🖾 IGPVariableManager             |           | AddElements                     |        |   |
| 🖾 IGPVariant                     |           | BringForward                    |        |   |
| 🖾 IGPVariantType                 |           | BringToFront                    |        |   |
| 🖾 IGPVersionInfo                 |           | DeleteAllElements               |        |   |
| 🖾 IGPVersionInfos                |           | DeleteElement                   |        |   |
| 🛤 IGPVirtualTableDomain          |           | SindFrame                       |        |   |
| 🛤 IGPWorkspaceDomain             |           | SetElementOrder                 |        |   |
| IGPXYDomain                      |           | LocateElements                  |        |   |
| IGPXYDomainType                  |           | LocateElementsByEnvelope        |        |   |
| IGPZDomain                       |           | MoveElementFromGroup            |        |   |
| IGPZDomainType                   |           | MoveElementToGroup              |        |   |
| IGradientFillSymbol              | _         | 🔊 Next                          |        |   |
| 🖾 IGraph                         |           | PutElementOrder                 |        |   |
| IGraphicAttributeDashType        |           | 🔊 Reset                         |        |   |
| IGraphicAttributeEnumType        |           | SendBackward                    |        |   |
| IGraphicAttributes               |           | SendToBack                      |        |   |
| IGraphicAttributeType            |           | UpdateElement                   |        |   |
| IGraphicAttributeTypeUsingU      |           |                                 |        |   |
| IGraphic Element                 |           |                                 |        |   |
| IGraphicElements                 |           |                                 |        |   |
| IGraphicsComposite               | ,         |                                 |        |   |
| GraphicsContainer                | ~         |                                 |        |   |
| IGraphiceContainer3D             |           |                                 |        |   |
| Sub AddElement(Element As        | Ele       | ment, zorder As Long)           |        | ^ |
| Add a new graphic element to the | Lon<br>La | tainer<br>/er                   |        |   |
| Add a new graphic element to th  | C la      | YOI.                            |        |   |

# **Using TypeOf statements**

- Once you have developed your tool for drawing graphics at rescue sites in the Map View in Exercise 12B, we have **a problem**:
  - This tool would not work properly in the Layout View, which does not operate in geographic units
- We need a way to **distinguish between Map and Layout Views** to turn the tool on and off appropriately, and we explore this in Exercise 12C, **using TypeOf statements**
- In this example, and in a diverse set of other situations where having an object of the wrong type would break our code (and return a type mismatch error), we can use TypeOf (which returns TRUE or FALSE) to check if an object is the required type

# **Chapter 13 – Executing Commands**

• Using CommandItems and CommandBars

## **Chapter 13 – Executing Commands**

- As you have seen throughout in our exploration of ArcGIS VBA, modularity and the reusability of functionality and code is a key concern
- If at all possible, we want to **avoid** reinventing the wheel:
  - If someone has already developed the capability to perform a particular function, the last thing we want to do is replicate their work; we want to be able to make use of it
- This is **equally true of ArcGIS' existing commands** and the functions they perform
  - We do not get to see the code that runs behind them (they are not written in VBA; using COM they were developed in C++)
  - We can still call them, so we can include them in our code

- Toolbars are **composed** of commands, whether they contain tools, buttons or menu choices
  - They belong to the **CommandBar class**
  - From the notation below, you can see a CommandBar is made up of multiple CommandItems (commands)
- Commands have an **interface** called ICommandItem, which includes an **Execute** method, which is used to make the command run

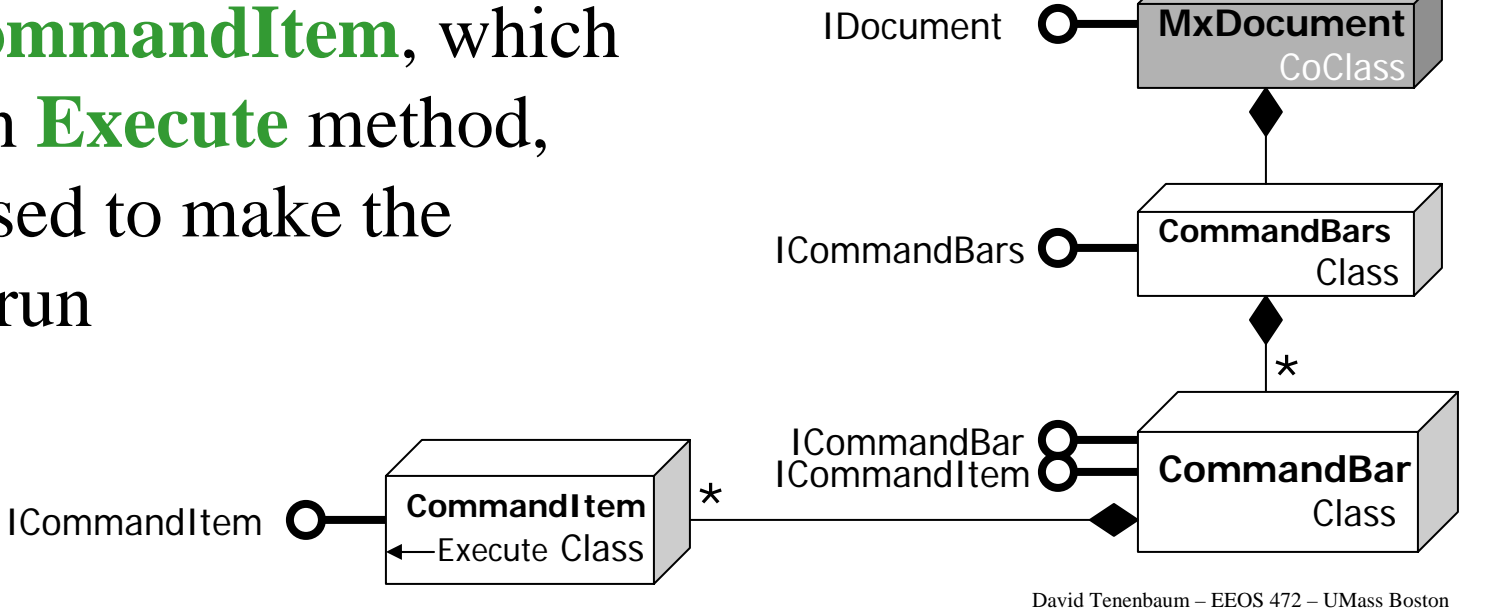

- The **CommandBars class** (note the 's' at the end) is a **collection** of all the CommandBar objects available
  - Note the same symbology here, showing the 'composed of multiple objects relationship'

CommandItem

Execute Class

- The find request on the ICommandBars interface takes an identifier as its argument
  - COM classes have a GUID, which stands for globally unique identifier
  - To find a CommandItem, you need its GUID ... but where to get this?

ICommandItem

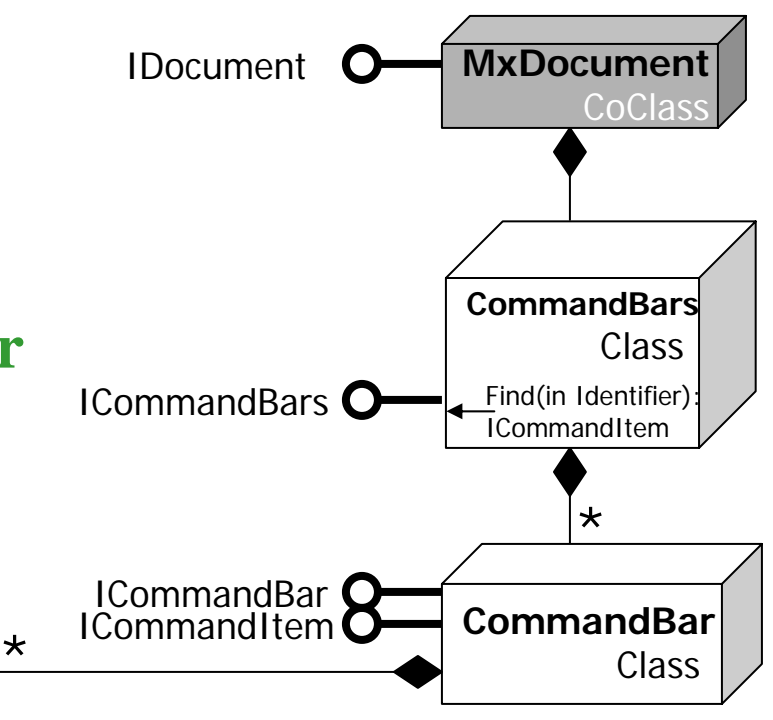

David Tenenbaum - EEOS 472 - UMass Boston

• You can look GUIDs up in the Developer Help in the topic *ArcMap: Names and IDs of commands and commandbars:* 

| 🛃 ArcGIS Desktop Help for VB6 developers                                                                                                    |           |                  |                                 |                                                                              |                             |                                              |  |  |  |  |
|----------------------------------------------------------------------------------------------------|-----------|------------------|---------------------------------|------------------------------------------------------------------------------|-----------------------------|----------------------------------------------|--|--|--|--|
| File Edit View Go                                                                                                    | H         | lelp             |                                 |                                                                              |                             |                                              |  |  |  |  |
| Hide Back Fo                                                                                                    | d<br>srwa | ard Home<br>desc | Font Print                      | ញ្រី-<br><u>O</u> ptions<br>pulit-in commands that appear on the toolbars an | a menus in <mark>Arc</mark> | мар.                                         |  |  |  |  |
| Contents   Inde: • •                                                                                                    |           | Туре             | Caption                         | Name                                                                         | Command<br>Category         |                                              |  |  |  |  |
| arcmap ids                                                                                                    |           | Toolbar          | Main Menu                       | Main Menu                                                                    | none                        | {1E739F59-E45F-11D<br>esriArcMapUI.MxMenul   |  |  |  |  |
| List Topics                                                                                                    |           | Menu             | File                            | File_Menu                                                                    | none                        | {56599DD3-E464-11D<br>esriArcMapUI.MxFileMe  |  |  |  |  |
|                                                                                                    |           | Command          | New                             | File_New                                                                     | File                        | {119591DB-0255-11D<br>esriArcMapUI.MxFileMe  |  |  |  |  |
| ICommandBar::Find                                                                                                    |           | Command          | Open                            | File_Open                                                                    | File                        | {119591DB-0255-11D<br>esriArcMapUI.MxFileMe  |  |  |  |  |
| How Transform (Co<br>IPersist Interface<br>clsIFDCommand.cls<br>ICommandBars::Fin<br>Developing with Arc<br>IPersistStream Interl<br>ICommandSubType<br>clsExportFlagsBarri<br>Proximity analysis<br>Network Explorer<br>Introduction to COM<br>Detect Graphic Con<br>Flags on Selected .<br>ArcCatalog Ids<br>ICommand::HelpCo<br>Implementing assoc<br>ArcGlobe Ids<br>ICommand::HelpFile<br>clsFlagsOnSelJunc<br>IMultitem::HelpCont |           | Command          | Save                            | File_Save                                                                    | File                        | {119591DB-0255-11D<br>esriArcMapUI.MxFileMe  |  |  |  |  |
|                                                                                                    |           | Command          | Save As                         | File_SaveAs                                                                  | File                        | {119591DB-0255-11D<br>esriArcMapUI.MxFileMe  |  |  |  |  |
|                                                                                                    |           | Command          | Save A Copy                     | File_SaveCopyAs                                                              | File                        | {119591DB-0255-11D<br>esriArcMapUI.MxFileMe  |  |  |  |  |
|                                                                                                    |           | Command          | Add Data                        | File_AddData                                                                 | File                        | {E1F29C6B-4E6B-11D<br>esriArcMapUI.AddData   |  |  |  |  |
|                                                                                                    |           | Menu             | Add Data From<br>GIS Portal     | AddInternetData_Menu                                                         | none                        | {5B43EFCE-8C6F-49Fl<br>esriArcMapUI.AddInter |  |  |  |  |
|                                                                                                    |           | Command          | Geography<br>Network            | IMS_ManageInternetDataURL                                                    | IMS                         | {C454EBA4-2DFD-49C<br>esriArcMapUI.AddInter  |  |  |  |  |
|                                                                                                    |           | Command          | { Add Data From<br>GIS Portal } | { IMS_AddInternetDataMenu }                                                  | none                        | {6888A697-86CB-4AC<br>esriArcMapUI.AddInter  |  |  |  |  |
| Search previous                                                                                                    |           | Command          | Add Website                     | IMS_NewInternetDataURL                                                       | IMS                         | {C454EBA4-2DFD-49C<br>esriArcMapUI.AddInter  |  |  |  |  |
| Search titles only                                                                                                    | <         |                  |                                 |                                                                              |                             | >                                            |  |  |  |  |

- GUIDs are 32-character hexidecimal strings, and as such are inconvenient to copy and paste into code
- Instead, we can use procedures built into the ArcID code module of the normal.mxt project to fetch them
- These make it **easy to get** a **GUID** by getting the appropriately named property of ArcID

| hicrosoft Visual Basic - Normal.mxt                                                                                                    |  |           |                                                                                                    |        |  |  |  |  |  |  |
|----------------------------------------------------------------------------------------------------|--|-----------|----------------------------------------------------------------------------------------------------|--------|--|--|--|--|--|--|
| <u>F</u> ile <u>E</u> dit <u>V</u> iew Insert F <u>o</u> rmat <u>D</u> ebug <u>R</u> un <u>T</u> ools <u>A</u> dd-Ins <u>W</u> indow <u>H</u> elp |  |           |                                                                                                    |        |  |  |  |  |  |  |
| 😫 🛅 = 🔛 🐰 🖿 💼 🛤 🗠                                                                                                    |  | ) II 🖬 🗎  | 🖌 😹 🖀 😤 🖓 🔃 Ln 1, Col 1 💦 🗸                                                                                                    |        |  |  |  |  |  |  |
| Project - Normal X                                                                                                    |  |           |                                                                                                    |        |  |  |  |  |  |  |
| E = • •                                                                                                    |  | Normal.r  | nxt - ArcID (Code)                                                                                                    |        |  |  |  |  |  |  |
| ⊡-ঊ Normal (Normal.mxt)                                                                                                    |  | (General) | (Declarations)                                                                                                    | •      |  |  |  |  |  |  |
| ArcMap Objects                                                                                                    |  |           |                                                                                                    |        |  |  |  |  |  |  |
|                                                                                                    |  | Publi     | c Property Get Adjustment ModifyLink() As UID                                                                                                    | _      |  |  |  |  |  |  |
| 🖻 😻 Project                                                                                                    |  | Dim u     | As New UID                                                                                                    |        |  |  |  |  |  |  |
| - ArcMap Objects                                                                                                    |  | u = "     | {00432E2F-8746-4D13-B9FC-29465E16F054}"                                                                                                    |        |  |  |  |  |  |  |
| I hisDocument                                                                                                    |  | Set A     | djustment_ModifyLink = u                                                                                                    |        |  |  |  |  |  |  |
| Reference to Normal.r                                                                                                    |  | End P     | roperty                                                                                                    |        |  |  |  |  |  |  |
|                                                                                                    |  | - 1 1 ·   |                                                                                                    |        |  |  |  |  |  |  |
|                                                                                                    |  | Publi     | c Property Get PageLayout_NewPolygon() As UID                                                                                                    |        |  |  |  |  |  |  |
|                                                                                                    |  | Dim u     | AS NEW ULD<br>(00001620 2000 4452 90C4 4C2065009C02)"                                                                                                    |        |  |  |  |  |  |  |
|                                                                                                    |  | Sot B     | {UUAUI03B-390D-44E3-0BC4-4C300FAD0CA2}                                                                                                    |        |  |  |  |  |  |  |
|                                                                                                    |  | End P     | roperty                                                                                                    |        |  |  |  |  |  |  |
| < >                                                                                                    |  | - Lind I  | 1000107                                                                                                    |        |  |  |  |  |  |  |
| Properties - ArcID                                                                                                    |  | Publi     | c Property Get Georeferencing ControlPointAbortItem()                                                                                                    | As UID |  |  |  |  |  |  |
| ArcID Module                                                                                                    |  | Dim u     | As New UID                                                                                                    |        |  |  |  |  |  |  |
| Alphabetic Categorized                                                                                                    |  | u = "     | {00FDB8B2-F174-4485-B181-03C18073BC1D}"                                                                                                    |        |  |  |  |  |  |  |
| (Name) ArcID                                                                                                    |  | Set G     | eoreferencing_ControlPointAbortItem = u                                                                                                    |        |  |  |  |  |  |  |
|                                                                                                    |  | End P     | roperty                                                                                                    |        |  |  |  |  |  |  |
|                                                                                                    |  | - 1 1 ·   |                                                                                                    |        |  |  |  |  |  |  |
|                                                                                                    |  | Publi     | c Property Get SketchTool_Angle() As UID                                                                                                    |        |  |  |  |  |  |  |
|                                                                                                    |  |           | AS NEW 010<br>(02D579D1-42AB-11D2-94D6-0000E975B9C6)                                                                                                    |        |  |  |  |  |  |  |
|                                                                                                    |  | Set S     | $\left\{ \frac{1}{2} + \frac{1}{2} + \frac$ |        |  |  |  |  |  |  |
|                                                                                                    |  | End P     | roperty                                                                                                    |        |  |  |  |  |  |  |
|                                                                                                    |  |           |                                                                                                    |        |  |  |  |  |  |  |
|                                                                                                    |  | Publi     | c Property Get SketchTool Distance() As UID                                                                                                    |        |  |  |  |  |  |  |
|                                                                                                    |  | Dim u     | As New UID                                                                                                    | -      |  |  |  |  |  |  |
|                                                                                                    |  | ≡ ∃ ◀     |                                                                                                    | • //   |  |  |  |  |  |  |

ArcID.SketchTool\_Angle

#### • Putting this **all together**:

Dim pCommandItem As ICommandItem
Set pCommandItem = CommandBars.Find(ArcID.SketchTool\_Angle)
pCommandItem.Execute

- Getting a toolbar works in a similar fashion

   Toolbars have GUIDs too, and can be found in the same way
   Dim pCommandItem As ICommandItem
   Set pCommandItem = CommandBars.Find(ArcID.Editor\_EditorToolbar)
- However, toolbar properties and methods are on the **ICommandBar interface** (not ICommandItem), so we QueryInterface to get the right interface:

Dim pCommandBar As ICommandBar Set pCommandBar = pCommandItem

- Adding a geodatabase feature class
- Adding a raster data set

- Adding layers to maps through the GUI is something every user does when they use ArcMap
- Equally important to the developer is **to be able to add layers using code**, as this is a necessary precondition to doing something to the layers with the code
- This is really a **four step** process:
  - 1. Create the layer from one of the layer coclasses
  - 2. Get the data set from a storage location that the computer can access (either locally or somewhere networked)
  - **3.** Associate the data set with the layer
  - 4. Add the layer to the map

- The first step, creating the layer from one of the layer coclasses, uses straightforward VBA code:
   Dim pRLayer as IRasterLayer
- Set pRLayer = New RasterLayer
- The key is to **identify the appropriate type** of layer:

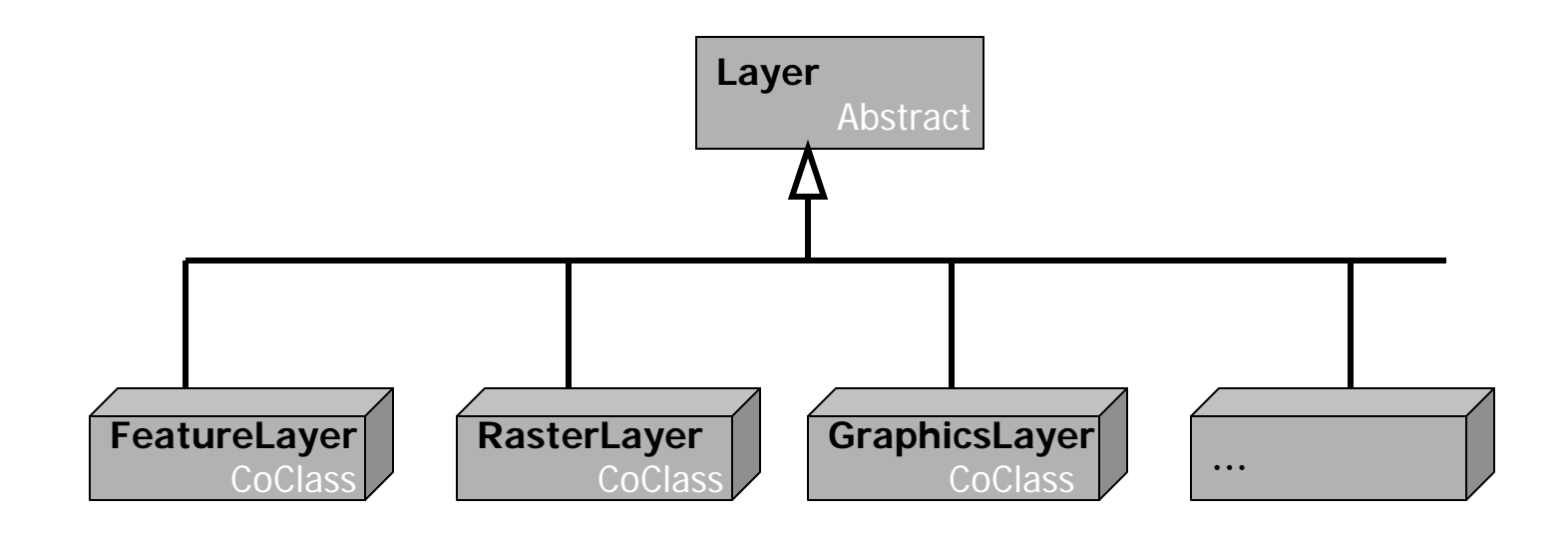

- The second step, getting the data set, is a little more tricky ... partly because ArcGIS is so flexible with data
  - Because ArcGIS can work with so many different kinds of data files, there are lots of variations on this
- To simplify the process, in all cases to get a data set, one must first get its workspace, which one creates using a workspace factory:

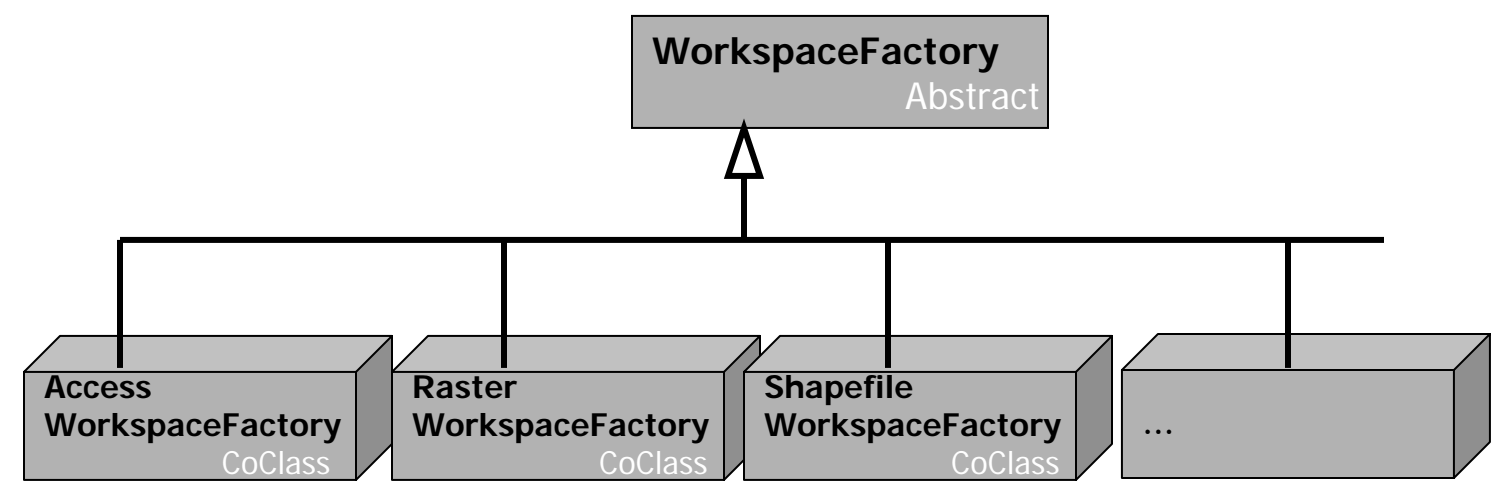

- You **select** the right WorkspaceFactory from the many coclasses, and use it to **create the required workspace**
- Workspaces are composed of data sets (which is what we are really after)
- There are WorkspaceFactories **specific to each type of data set files** we might want to add to our map:

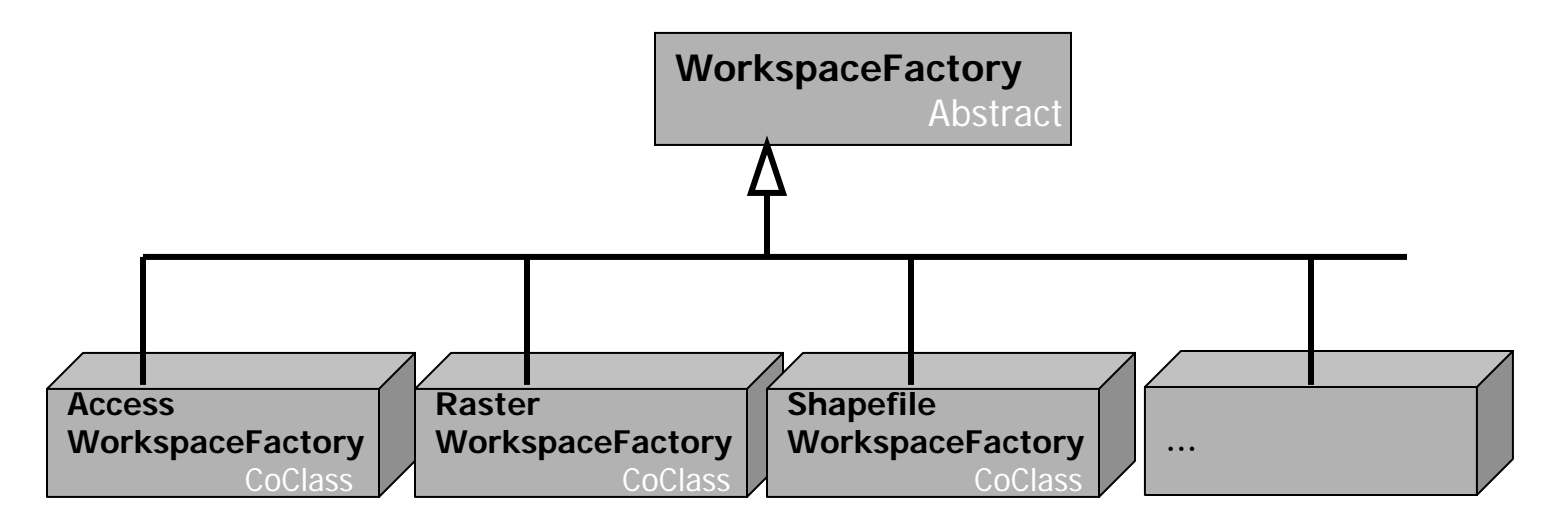

# Chapter 14 – Adding layers to a map ShapeFile Example

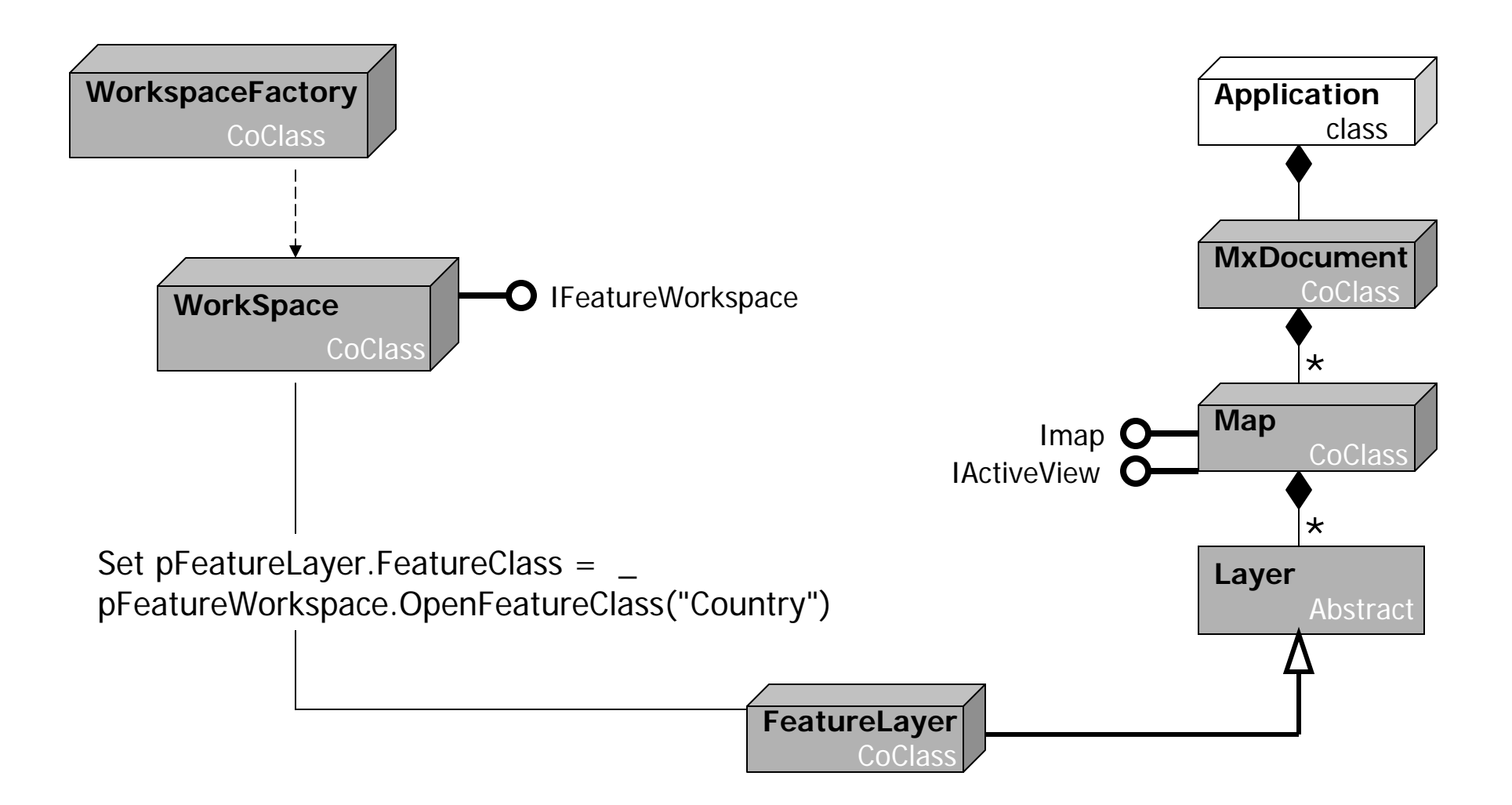

#### Adding a geodatabase feature class

- Your first exercise will take you through the **four step process** using a **geodatabase feature class**
- The first key thing that **you need to know**, both here and in all cases really, is the **kind of data file** in question → this **determines the right kind of WorkspaceFactory**
- Here we are working with an **MS Access database**, so we need an **AccessWorkspaceFactory**:

Dim pAWFactory As IWorkspaceFactory Set pAWFactory = New AccessWorkspaceFactory

• The IWorkspaceFactory interface has an **OpenFromFile method** that is used to open the file:

Dim pFWorkspace As IFeatureWorkspace
Set pFWorkspace = pAWFactory.OpenFromFile("thefile.mdb",0)

#### Adding a geodatabase feature class

- We now have the Workspace required and we can now get the feature class with the OpenFeatureClass method on the IFeatureWorkspace interface of our Workspace:
   Dim pFClass As IFeatureClass
   Set pFClass = pFWorkspace.OpenFeatureClass("Roads")
- Setting up a feature layer and associating it with the class is relatively **straightforward**:

```
Dim pFLayer As IFeatureLayer
Set pFLayer = New FeatureLayer
Set pFLayer.FeatureClass = pFClass
```

• Finally, adding it to the Map document is equally **straightforward** (see the text for the five lines of code required)

### Adding a raster data set

- Your second exercise involves a **similar procedure**, only this time the data set is **raster data rather than features** from within a geodatabase
- The only real wrinkle is switching to use the right WorkspaceFactory for the particular kind of data ... but the hope is that once you have done this for two different sorts of data, you will be comfortable with doing it for any sort of data set
- This way, you will have worked with **data sets from both the vector and raster spatial data models**, which covers most of what you are likely to work with in real applications

# **Chapter 15 – Setting layer symbology**

- Setting layer color
- Setting layer symbols
- Creating a class breaks renderer

# Chapter 15 – Setting layer symbology Interface inheritance

- Recall back in Chapter 10 when we learned of class inheritance: Derived classes can take over (or inherit) properties, methods, and interfaces of the pre-existing classes, which are referred to as base classes
- In this chapter, we look at a **form of inheritance** that is a **subset** of the above, called **interface inheritance**:
  - The properties and methods associated with a <u>particular</u> interface are inherited, but properties and methods from other interfaces on the same class <u>ARE NOT</u> inherited here

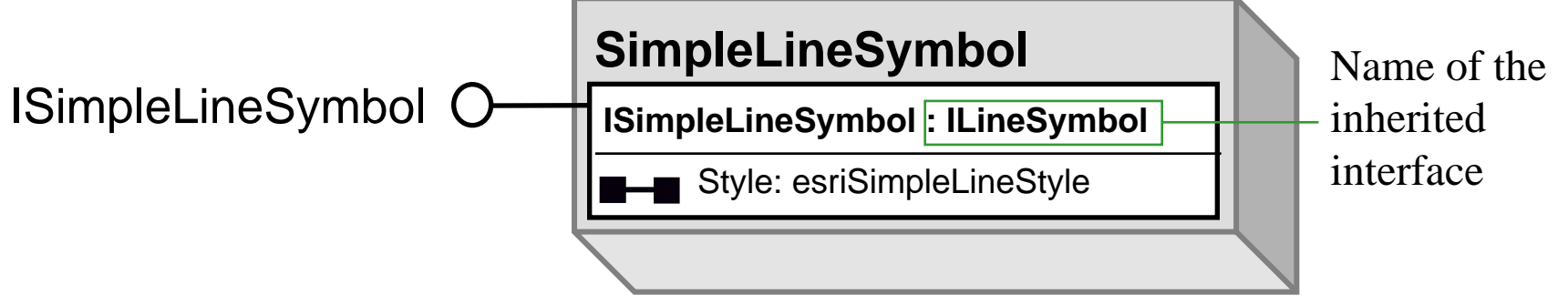

David Tenenbaum - EEOS 472 - UMass Boston

# **Setting layer color**

- By **default**, when a layer is added to a map using the GUI, it is a symbolized with a **single random color**
- This is the **default renderer** assigned to the layer
- As an alternative, we can **write code** to make use of **another renderer** 
  - Every feature layer has a renderer
  - Renderers are composed of symbols
  - Every symbol has a color (different kinds of symbols will have other sorts of characteristics as well)

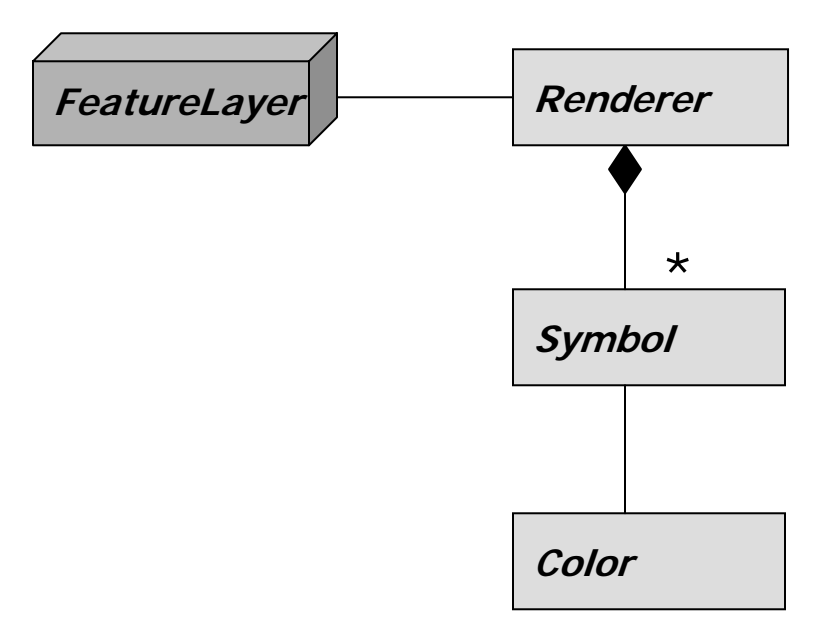

# **Setting layer color**

- The **Symbol abstract class** has many **subclasses**; the basic ones are:
  - The MarkerSymbol class for points
  - The LineSymbol class for lines
  - The FillSymbol class for polygons
- These, in turn, are abstract classes that each have their own **subclasses** (see page 266 of the text)

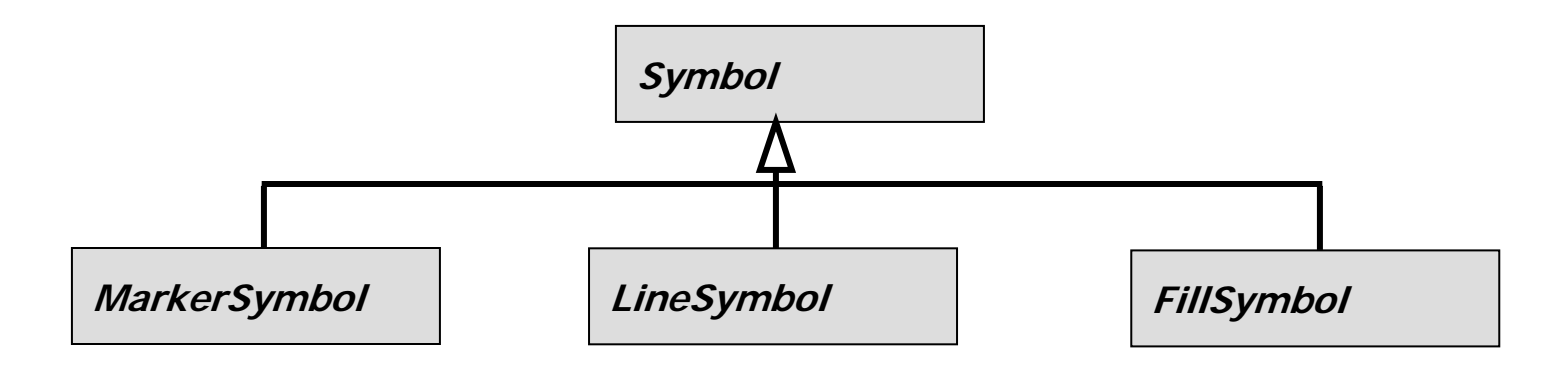
### **Setting layer color**

- The usual approach applies here: Symbols and their Colors are declared with the Dim keyword, created with the New keyword, and properties are set with the object.property syntax
- Every **FeatureLayer** has one **FeatureRenderer**; FeatureRenderer is an abstract class with **eight subclasses** for the **various legend types**:
  - UniqueValueRenderer
  - DotDensityRenderer
  - SimpleRenderer
  - ClassBreaksRenderer

- ScaleDependentRenderer
- ChartRenderer
- BitUniqueValueRenderer
- ProportionalSymbolRenderer

### **Setting layer symbols**

- In addition to specifying the characteristics of symbols yourself, you can also draw upon pre-existing sets of symbols
- ArcGIS symbols are stored in the **Style Manager**, grouped by style gallery classes that contain individual style gallery items
- These are **designed to be used for common thematic maps** of various types
- This is as simple as finding the styles you wish to use in the Manager, and then navigating the associated objects and classes (known as Enums, from enumerations) to obtain those symbols for your use

#### **Creating a class breaks renderer**

- A particularly useful application of manipulating legends
   / renderers by code is to create them with particular
   ranges of associated attribute values
- This kind of renderer is a **ClassBreaksRenderer**, and by working with these through VBA, you can **specify the exact ranges of attribute values** associated with particular symbols
- You might use this approach if you are **making many similar maps, and want to ensure they all have precisely the same legend** (and ranges of values associated with particular symbols)

- Adding layer files to ArcMap
- Making your own Add Data dialog box

- The ArcCatalog object model has **similar starting points** to that of ArcMap
  - There is an ArcCatalog Application object named Application
  - There is a **GxDocument object** named **ThisDocument**
- One key difference is the location where customizations can be stored
  - Unlike ArcMap with its options (the project .mxds, base templates and the normal.mxt template), ArcCatalog has only one place where customizations are stored, its own normal.gxt template (this presents some problems in conveniently distributing ArcCatalog customizations)
- Just as many objects in ArcMap have the Mx prefix in their name, Gx is the common prefix for ArcCatalog

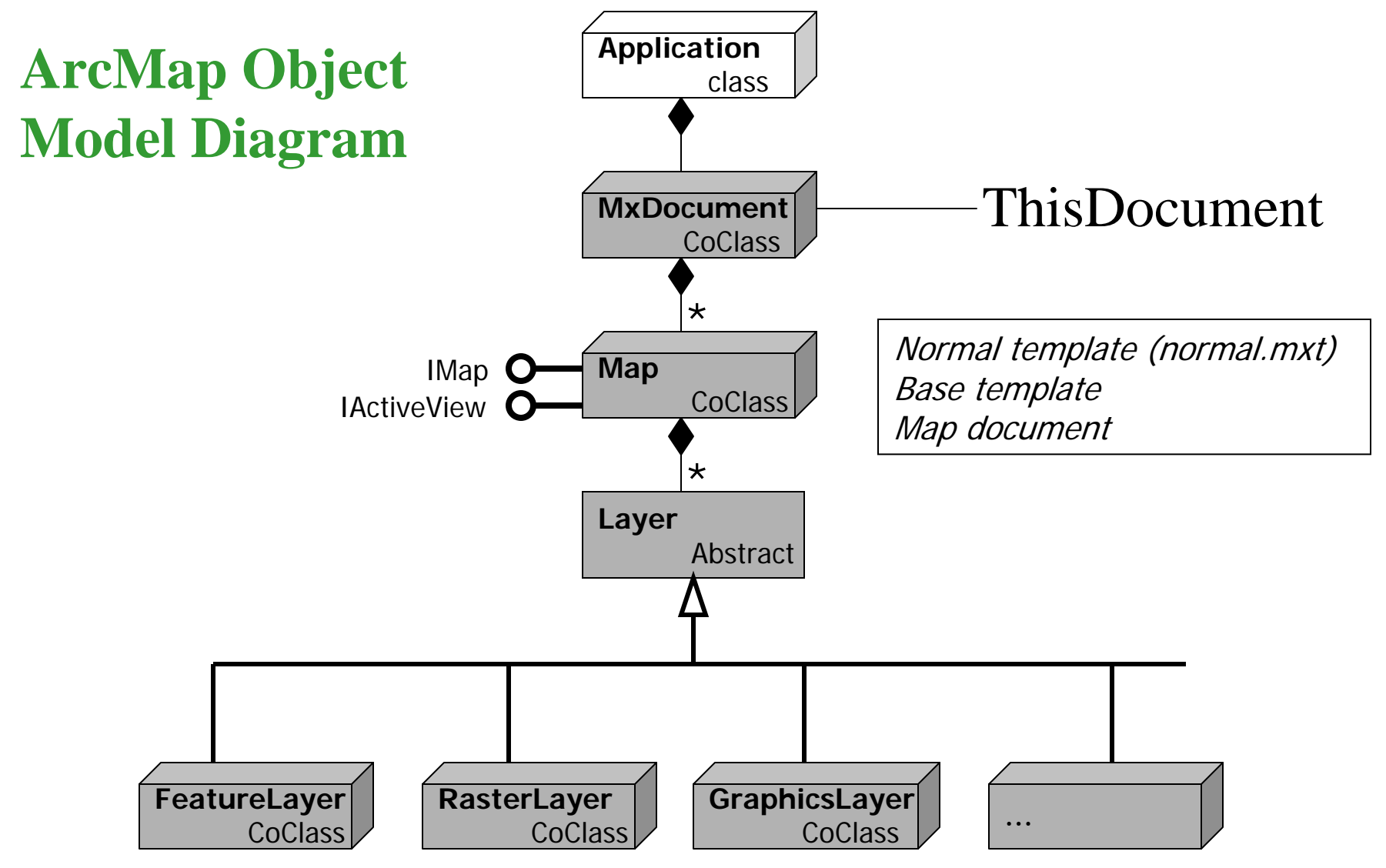

David Tenenbaum - EEOS 472 - UMass Boston

#### ArcCatalog Object Model Diagram

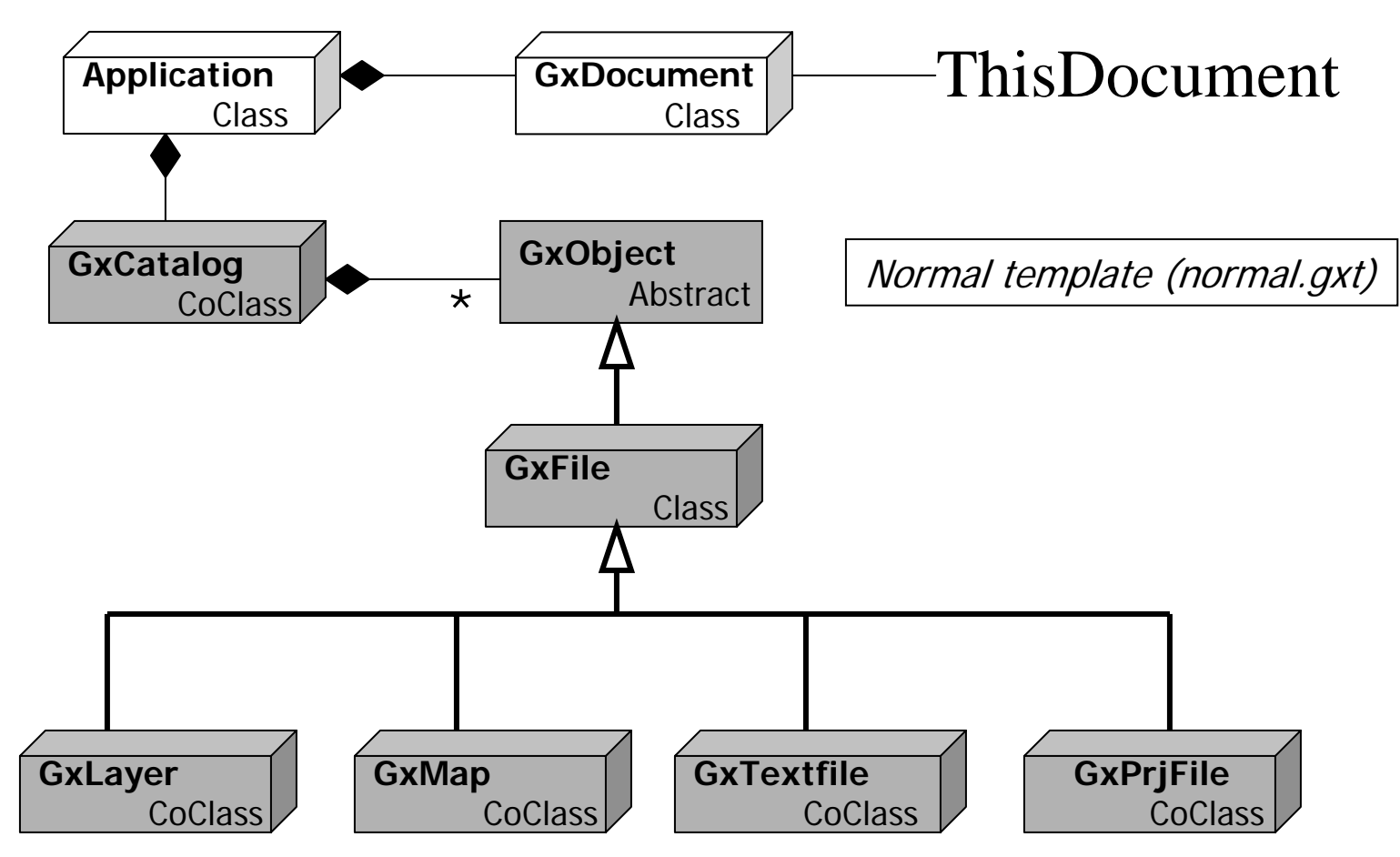

- The ArcCatalog Application is composed of GxCatalog objects, which in turn are composed of GxObjects
- A GxObject is any file, folder, disk connection, or other object you can click on in the tree view shown in the left-hand pane of ArcCatalog

Several kinds of **GxObjects**, , shown in the tree view

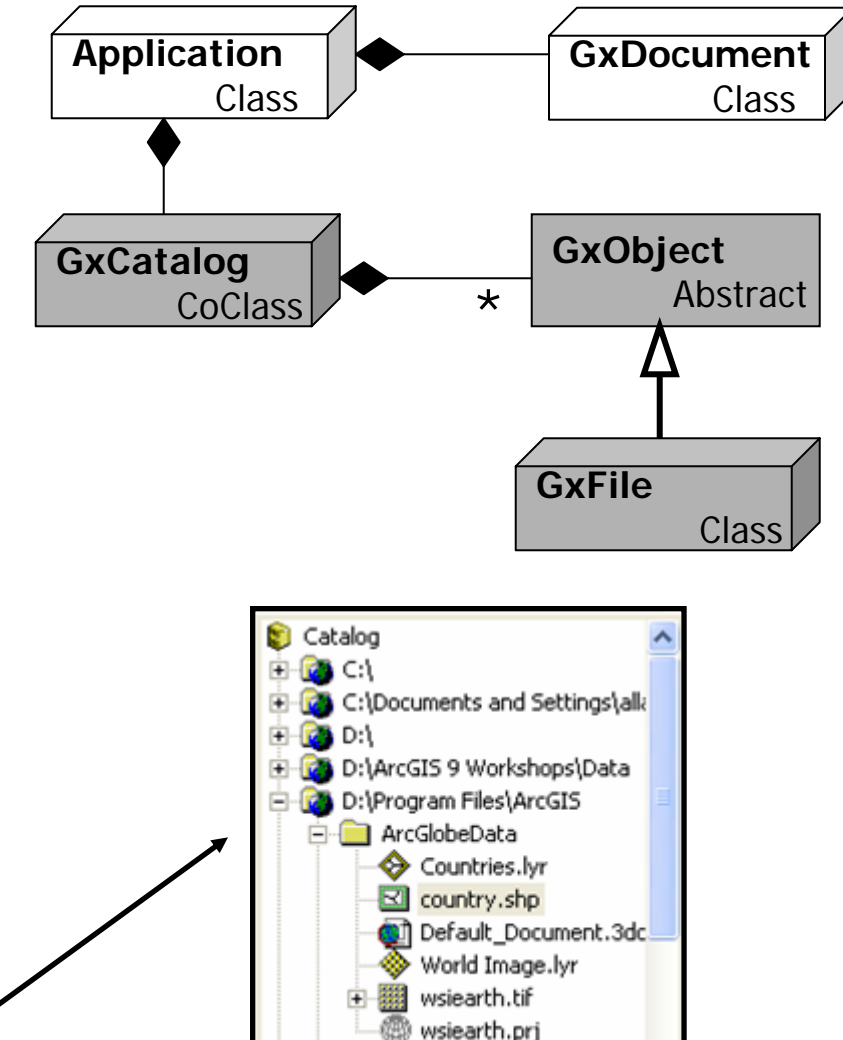

### **Adding layer files to ArcMap**

- A layer file (extension .lyr) acts as an intermediate between a spatial data source and the Map document: It stores information about symbology, the path to the data set etc.
  - This simplifies adding a layer to a Map with a particular symbolization; it is all set up already
- A GxLayer is a GxFile, and both are GxObjects, and as they are coclasses, either can be created directly
- To create one from a file, use GxFile's path property:

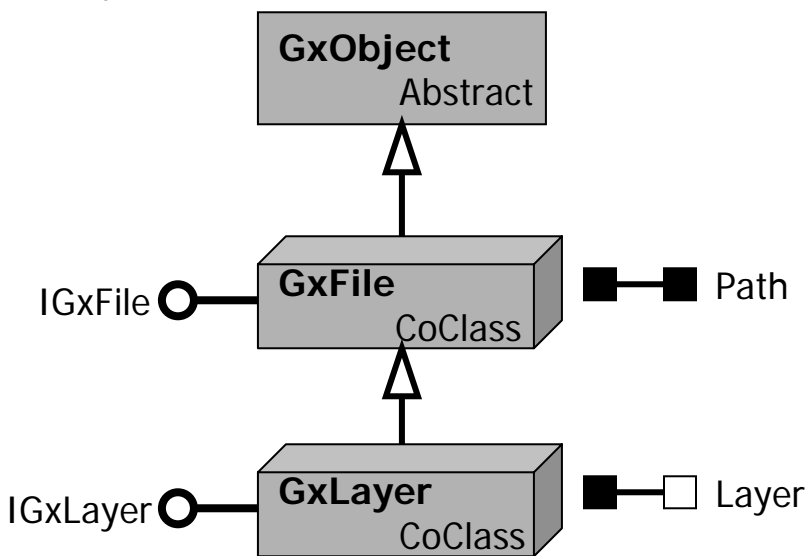

- There are **five further coclasses** in the ArcCatalog object model diagram that **represent dialog boxes**
- Each has its uses, but particularly important to us is the **GxDialog**, which gives us the **capability to make customized dialog boxes for specifying files to be opened or saved**

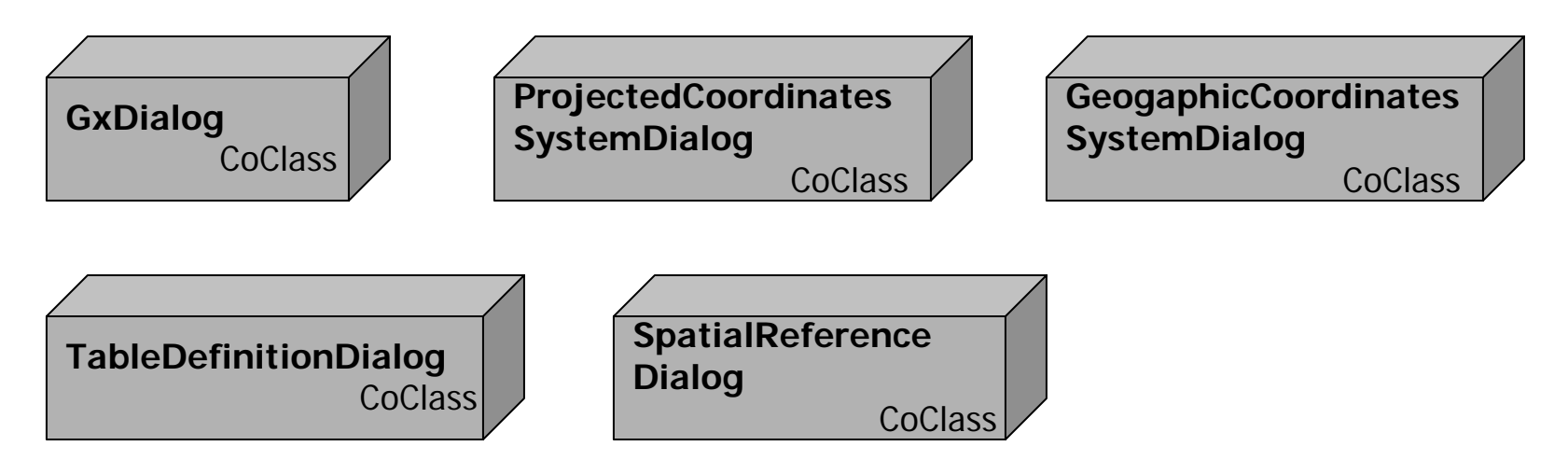

### Making your own Add Data dialog box

- In many cases, rather than having a known path to the data we want to add, instead we give the user the chance to navigate to the correct directory and select the data source using a dialog box
- The GxDialog is designed just for this purpose: It allows to create a file selection dialog box that we can customize in various ways (e.g. to allow specific file types to be selected, single or multiple files selected, what the title and buttons say, what directory it opens in etc.)

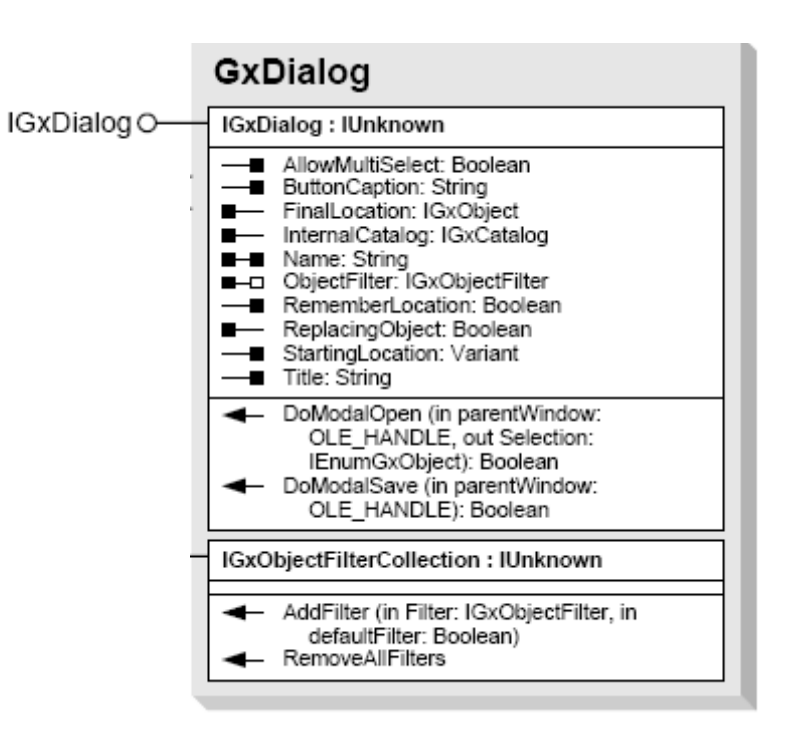

### Making your own Add Data dialog box

• For example, to create a GxDialog titled "Add Data", that starts in "Catalog", with a Button that says "Add", and only allows the selection of a single file:

```
Dim pGxDialog As IGxDialog
Set pGxDialog = New GxDialog
pGxDialog.ButtonCaption = "Add" GxDialog.PGxDialog.StartingLocation = _____"Catalog"
pGxDialog.Title = "Add Data"
```

• We can further customize the GxDialog by **restricting the type of files** it can be used to open using an **ObjectFilter** 

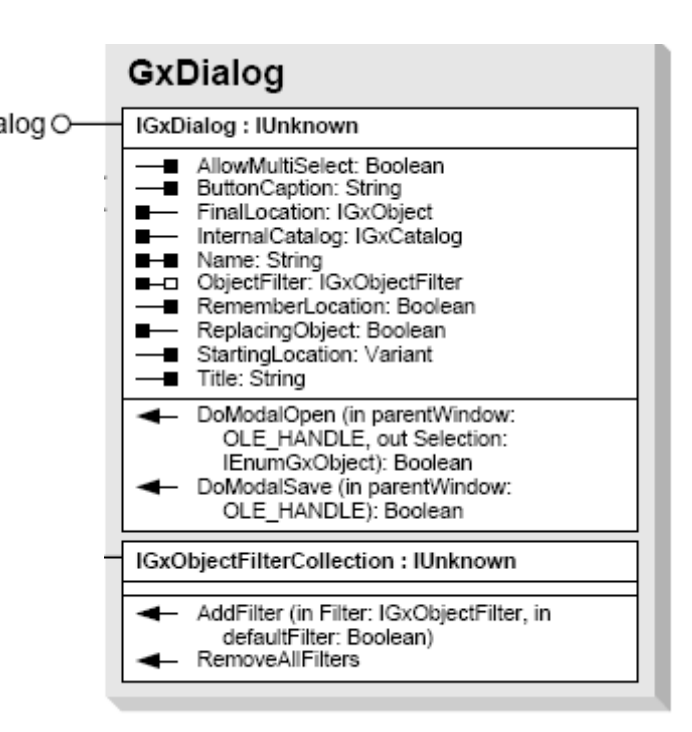

### Making your own Add Data dialog box

- There are a **wide variety of types** of **GxObjectFilter** to suit whatever you need your GxDialog to get
- For example to allow our GxDialog to **just open layers**:

Dim pLFilter as IGxFilterLayers Set pLFilter = New GxFilterLayers

We then set our GxDialog's
 ObjectFilter property
 accordingly:
 Set pGxDialog.ObjectFilter =
 pLFilter

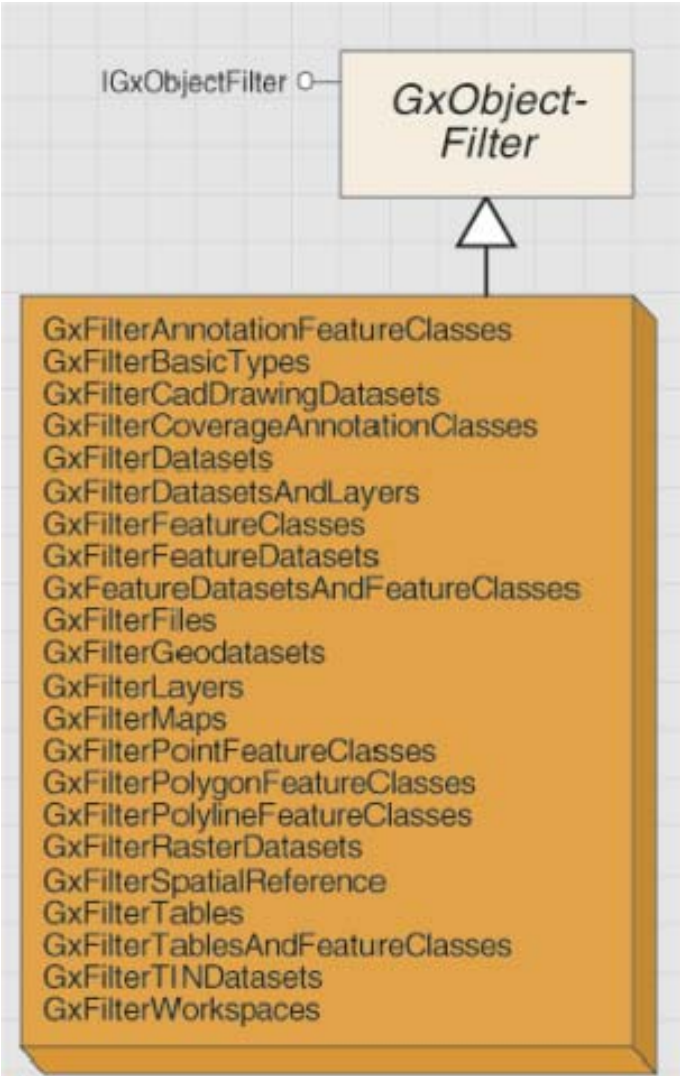

### **Chapter 17 – Controlling feature display**

- Making definition queries
- Selecting features and setting the selection color

### **Chapter 17 – Controlling feature display**

- Both definition queries and feature selections are **based on the idea of a query**, which you are undoubtedly familiar with from your previous GIS coursework:
  - Given a set of features, can we identify a subset of them that meets a particular set of criteria
  - E.g.: "Which states in the United States have a population of over twelve million?" which as a query, would read:

```
"State_population > 12000000"
```

- A query contains a **field name**, an **operator**, and a **value**
- A **definition query limits the features displayed** to include those that meet the criteria
- A feature selection highlights the appropriate features

### **Making definition queries**

- In Exercise 17A, you will use a definition query that **specifies one state in a layer of the United States**, and the user will select which state using a combo box, containing a pull down list of all the states' name attributes
- The resulting DefinitionExpression will look like this:

• However, we will need to **use some string operators to form the query**, since we will not know before the fact the name of the state in question (as the user will select it in a combo box)

# **Making definition queries**

 We can obtain the name of the state the user selected in the combo box using the combo box's EditText property, and we can store that in a string variable:

Dim StrState As String
strState = cboStateNames.EditText

- The tricky part is **putting together the full query string**, which can do by **concatenating** several strings together
  - Concatenation simply means attaching multiple strings together, and it is done in VBA using the & symbol
- We know we want the **query string to start with**:

```
"State_Name = `"
```

- A single quote inside a string becomes a double quote

# **Making definition queries**

- We also want the **query string to end with a quote**:
- We want to sandwich the state name we stored in strState in between those two parts, which we can do by concatenating the three pieces like so:

```
"State_Name = `" & strState & "'"
```

• Altogether, that **makes a single string** that we want to use for the definition expression, which we can declare and store, and then use:

```
Dim strQuery As String
strQuery = "State_Name = `" & strState & "'"
pStateLayerDef.DefinitionExpression = strQuery
```

# **Selecting features and setting the selection color**

- Selecting features works in a similar fashion: A query is used to specify what to select, although it uses different objects, interfaces and properties
- The SelectFeatures method on the IFeatureSelection interface is one way to make a feature selection
- This method requires a **query filter**, a **selection method**, and the **justOne argument**

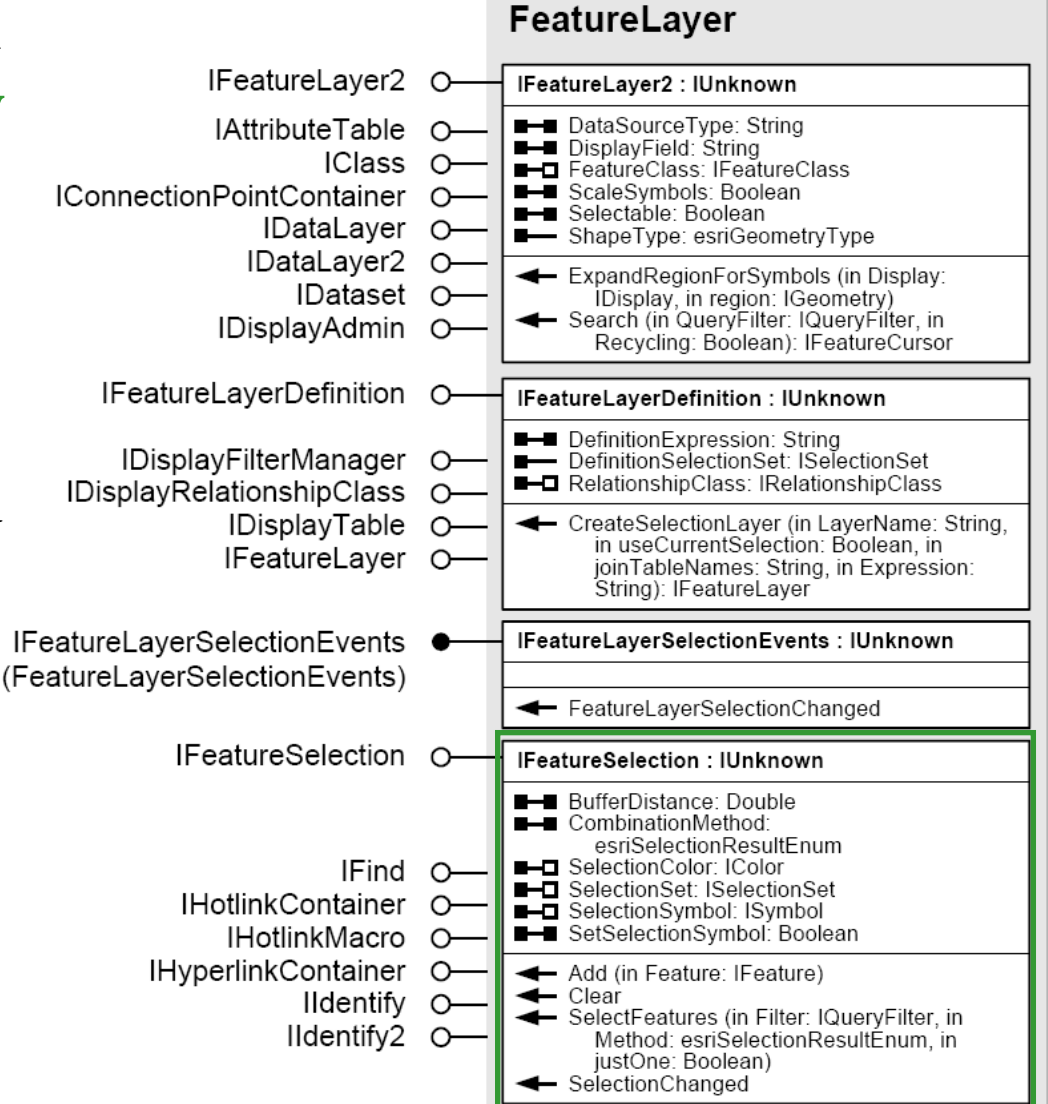

# Selecting features and setting the selection color

• A QueryFilter is an object that can be used to build and store query statements

- The query string is stored in the WhereClause property: Dim pFilter As IQueryFilter Set pFilter = NewQueryFilter pFilter.WhereClause = "State\_Name = 'Arizona'"

- There are five types of **selection methods** that can be used for the **second argument** of the **SelectFeatures method**:
  - esriSelectionResultNew Create totally new selection
  - esriSelectionResultAdd Add features to current selection
  - esriSelectionResultSubtract Remove features from current selection
  - esriSelectionResultAnd Select features from current selection
  - esriSelectionResultXOR Reverse status of features satisfying query

# Selecting features and setting the selection color

- The justOne argument of the SelectFeatures method is a Boolean argument that specifies whether to find:
  - The first feature that satisfies the query (when true) OR
  - All features that satisfy the query (when false)
- **Putting all three arguments together**, the code that would use the SelectFeatures method with a QueryFilter called pFilter, performing a query where the results are used in an entirely new selection, and would only look for the first feature that satisfies the query would be:

```
pFSLayer.SelectFeatures _
```

pFilter, esriSelectionResultNew, True

### **Chapter 18 – Working with selected features**

- Using selection sets
- Using cursors

#### **Chapter 18 – Working with selected features**

- Now that we know how to select a set of features, we will next learn how to do something with them
- **Selection sets** collect selected features as a **group** 
  - A selection set is a **container** for a set of features
  - Like all collection objects we can add and remove items
  - Unlike other collections we have worked with, you <u>CANNOT</u> access particular objects in the selection set
  - One **important property** a selection set does have is a **Count** property to report the total number of features it contains
- To work with selected features one at a time, you make a cursor
  - This usage of the word cursor is **different** from indicating the position of text being edited in Word

#### **Chapter 18 – Working with selected features**

- A cursor is like an Enum, with a pointer and method to move from one object to the next (e.g. in a selection set)
- It can be used to obtain and modify a feature's spatial and attribute information
  - When it comes to editing features to store (for example) the results of some analysis you just performed using VBA code that you wrote, a cursor is used to write results to feature datasets
- Selection sets and cursors are **made up of records** 
  - Records refers to both rows in a table and features in a feature class (each of the latter is composed of several of the former)

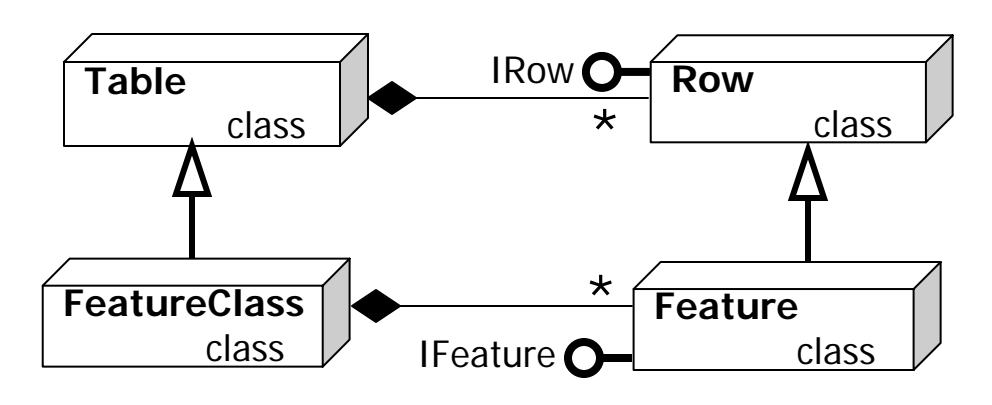

# **Using selection sets**

- Every feature layer has a SelectionSet property
  - Even if nothing is selected; it is still there, just empty

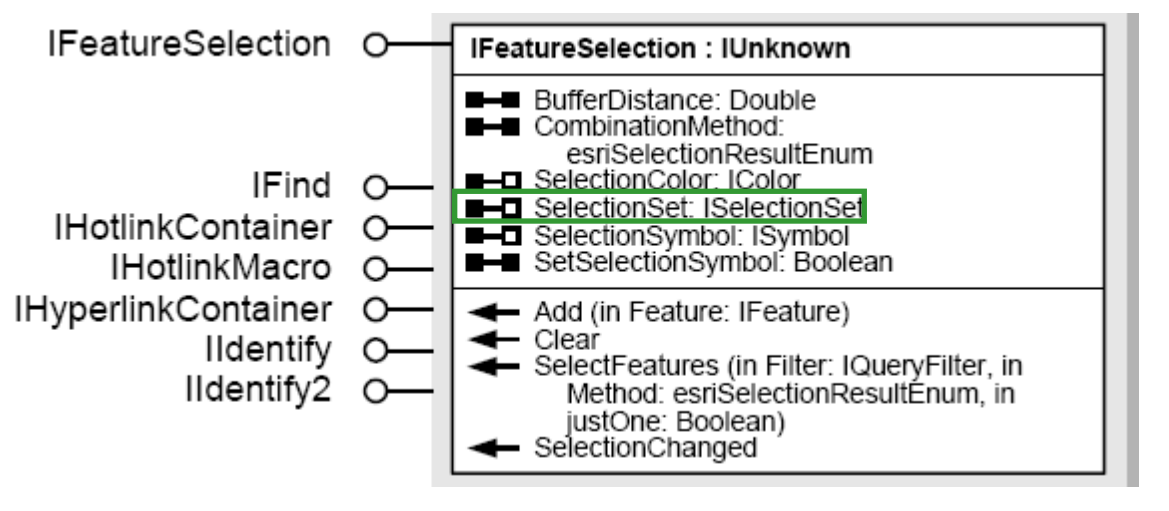

• Whether user-defined (using parts of the GUI like the Select Features tool or the Selection menu) or set by code (using a QueryFilter as we saw earlier in this class) we can get the selection set by getting the SelectionSet property on the FeatureLayer's IFeatureSelection interface

### **Using selection sets**

- A feature layer can have multiple selection sets, but can only display one of them at a time
  - The one displayed is switched by setting the SelectionSet property, and then refreshing the map's active view

Set pFLayer.SelectionSet = pWestSelectionSet
pMxDoc.ActiveView.Refresh

- A Table and a QueryFilter are both needed in order to create a SelectionSet
  - This is what the open diamond symbol in the diagram to the right means (that multiple objects are needed to create another)

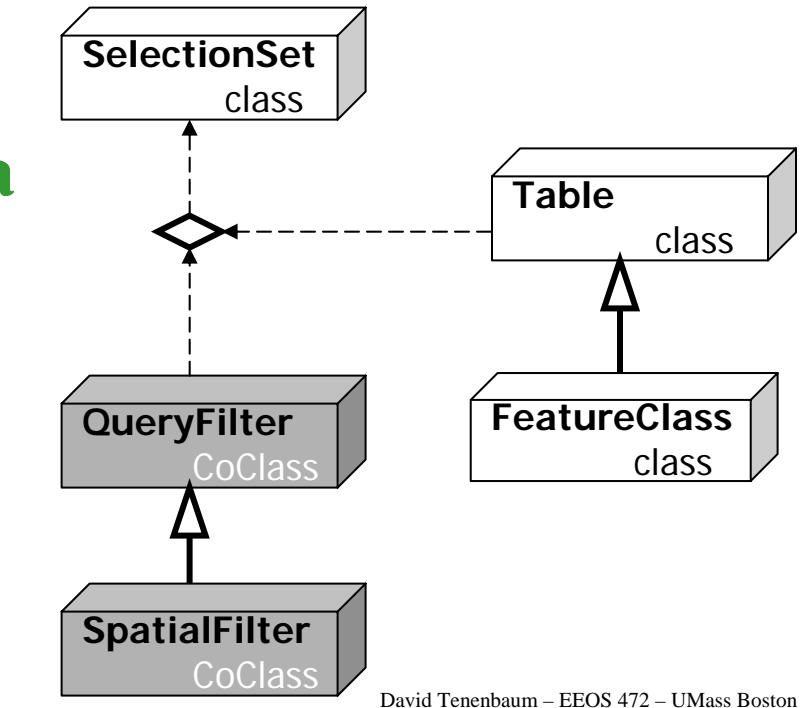

### **Using cursors**

- A cursor can be used to obtain and modify a feature's spatial and attribute information
  - It is a group of records organized in rows, like a table
  - It is created using a query filter and a table
  - A FeatureCursor is a type of cursor for use with features

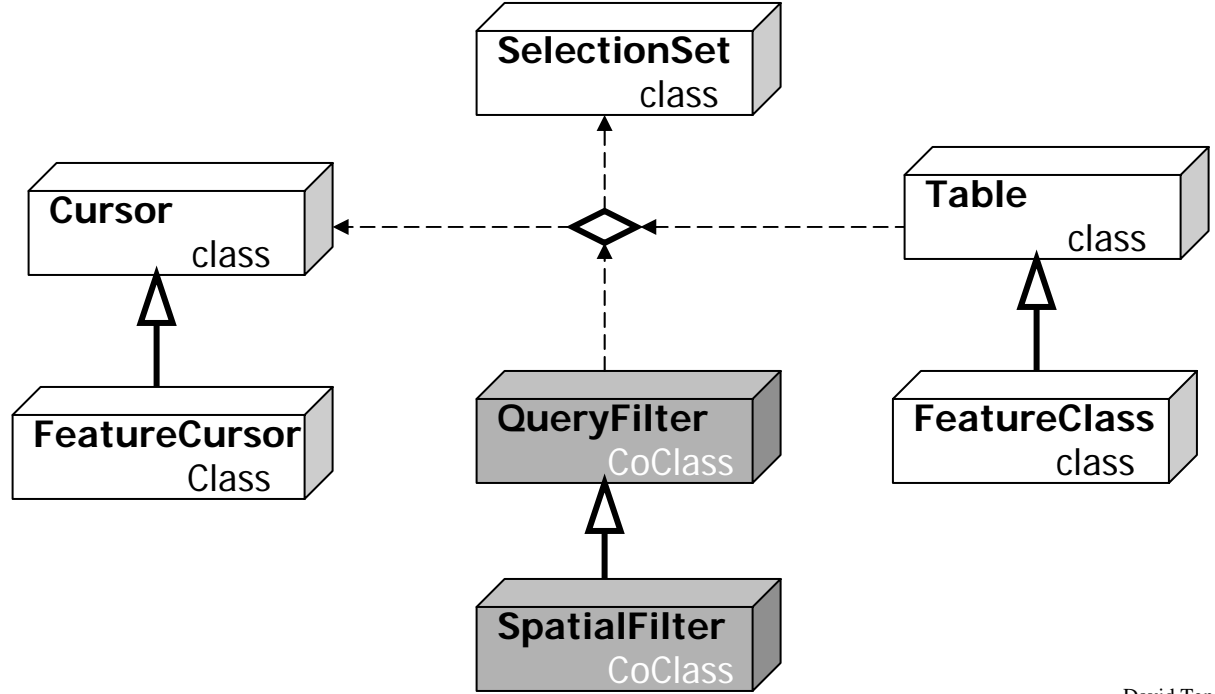

David Tenenbaum - EEOS 472 - UMass Boston

# **Using cursors**

- The IFeatureClass interface (which we used to make selection sets) also has three methods to make a feature cursor:
  - 1. The **Insert method** lets you **add new features** to a feature class

|               | —       | FeatureClass                                                                                                    |
|---------------|---------|----------------------------------------------------------------------------------------------------|
| IFeatureClass | $\circ$ | IFeatureClass : IObjectClass                                                                                                    |
|               |         | <ul> <li>AreaField: IField</li> <li>FeatureClassID: Long</li> <li>FeatureDataset: IFeatureDataset</li> <li>FeatureType: esriFeatureType</li> <li>LengthField: IField</li> <li>ShapeFieldName: String</li> <li>ShapeType: esriGeometryType</li> </ul>                                   |
|               |         | <ul> <li>CreateFeature: IFeature</li> <li>CreateFeatureBuffer: IFeatureBuffer</li> <li>FeatureCount (in QueryFilter: IQueryFilter):<br/>Long</li> <li>GetFeature (in ID: Long): IFeature</li> <li>GetFeatures (in fids: Variant, in Recycling:<br/>Boolean): IFeatureCursor</li> </ul> |
|               |         | Insert (in useBuffering: Boolean):<br>IFeatureCursor                                                                                                    |
|               |         | <ul> <li>Search (in Filter: IQueryFilter, in Recycling:<br/>Boolean): IFeatureCursor</li> </ul>                                                                                                    |
|               |         | <ul> <li>Select (in QueryFilter: IQueryFilter, in<br/>selType: esriSelectionType, in selOption:<br/>esriSelectionOption, in selectionContainer:<br/>IWorkspace): ISelectionSet</li> <li>Ubdate (in Filter: IQueryFilter, in Recycling:</li> </ul>                                      |
|               |         | Boolean): IFeatureCursor                                                                                                    |

- 2. The **Update method** lets you **edit existing features**
- 3. The Search method makes a cursor that contains all features satisfying a query statement
  - This is useful when you want to get information about features but do not want to make any new features

### **Chapter 19 – Making dynamic layouts**

- Naming elements
- Manipulating text elements

### **Chapter 19 – Making dynamic layouts**

- All the **items found in a map layouts** are, within VBA, objects known as **Elements** 
  - The Element class is an abstract class, which forms of the basis of several types of elements (we used GraphicElements in our Chapter 12 exercises):

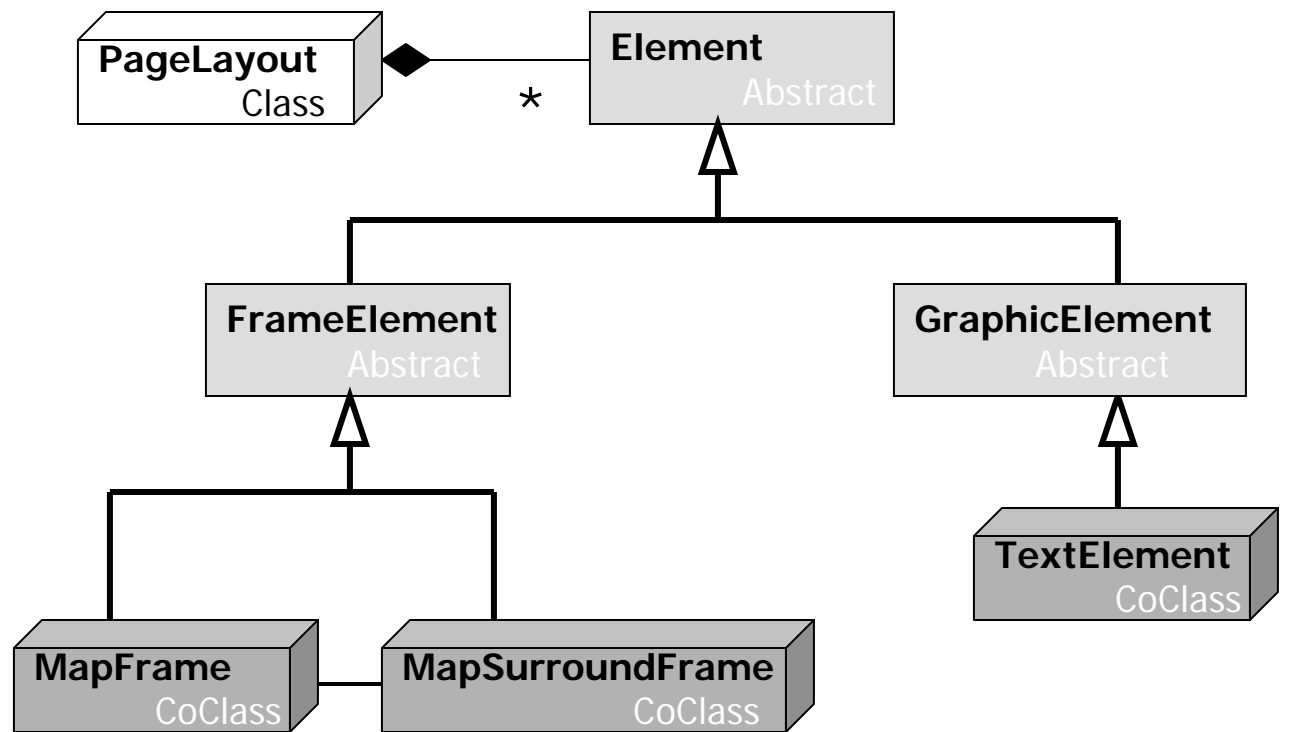

### **Chapter 19 – Making dynamic layouts**

- The split between **FrameElement** and **GraphicElement** is **important**, because they each **behave differently**:
  - FrameElements (like data frames and their associated elements)
     update to reflect any changes in the map shown; On the other hand, GraphicElements do not ... normally they are static

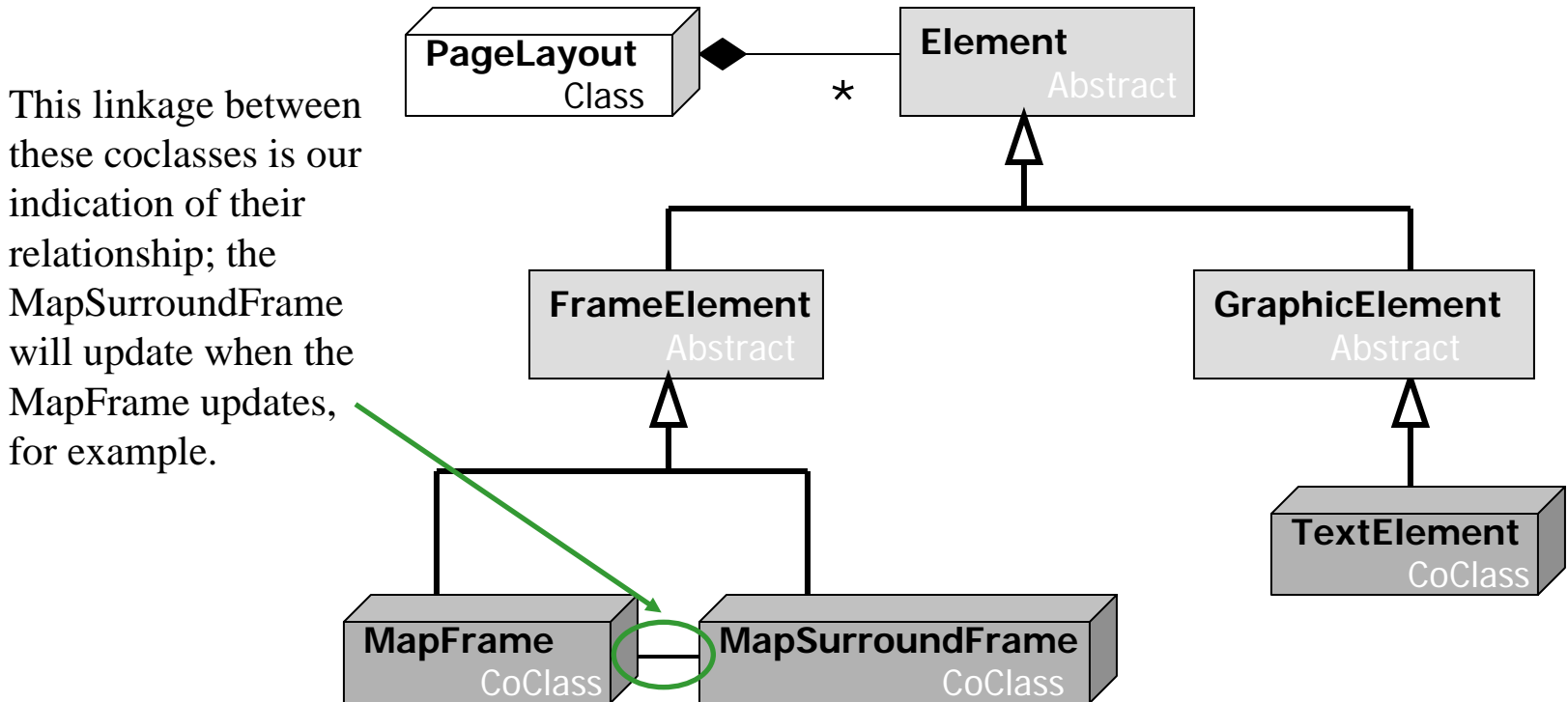

# **Naming elements**

- In this chapter's exercises, you will **change the text elements** in your layout based on some of the code you have developed in previous chapters
- This involves finding the right elements, and updating their properties according to choices the user makes
- The tricky part of this is identifying the elements you need to change; this is easy visually, but hard to do by code

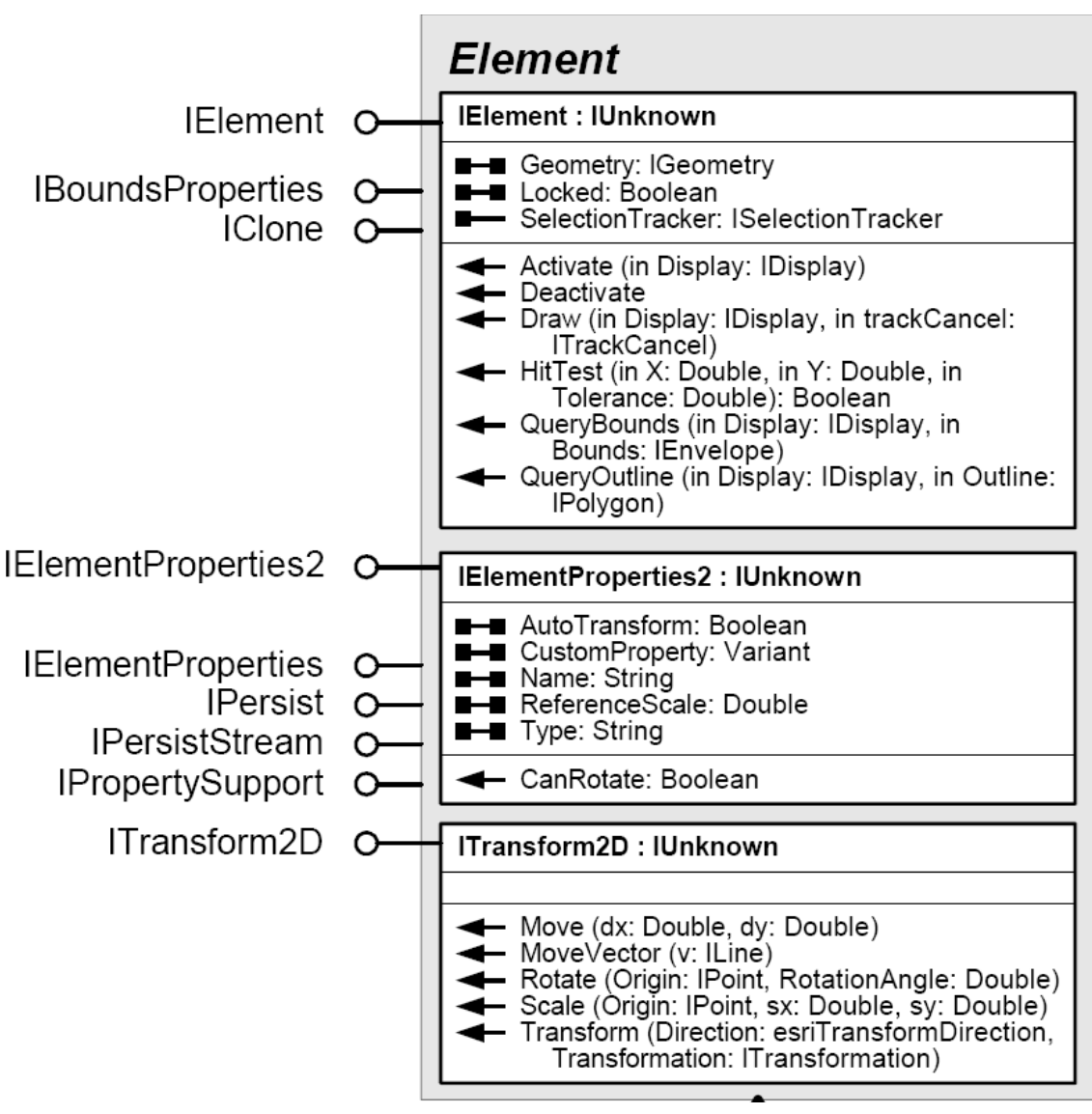

David Tenenbaum – EEOS 472 – UMass Boston

# **Naming elements**

- IElementProperties2 provides a Name property
  - Once this has been set, we have an easy way to find an particular element within the graphics container
- We will create
   buttons to let us get
   and set element
   names to make this
   convenient for the
   user

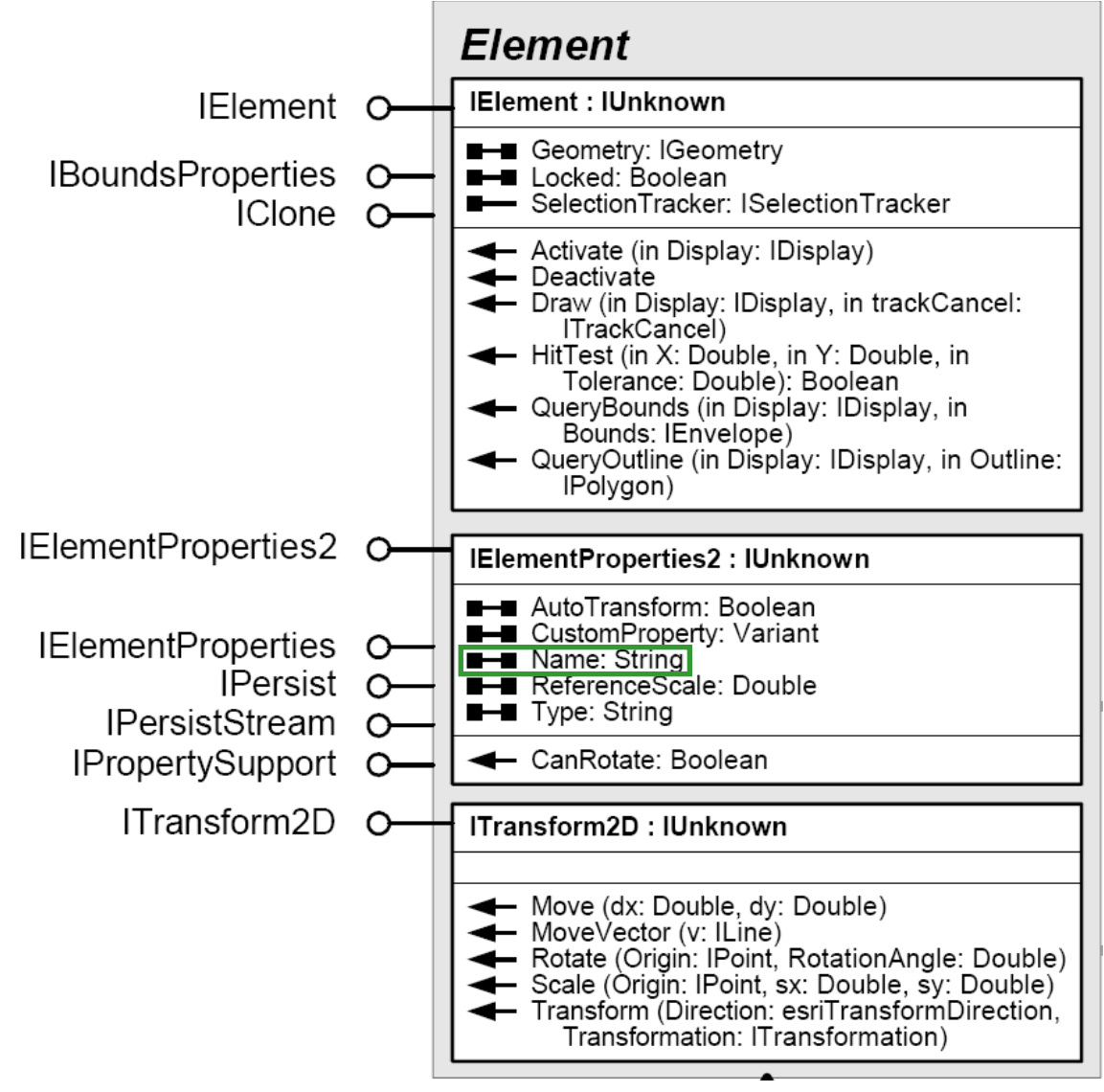

David Tenenbaum - EEOS 472 - UMass Boston

#### **Manipulating text elements**

- Once we have got the **functionality set up to get and set our elements' names**, we will make use of it
- We will **use the Name property to find particular elements** by checking through each of the elements that is present in the graphics container to find the right one (based on the name matching)
- We begin by **getting the graphics container** we need, letting VBA do an automatic QueryInterface for us:
  - Dim pMxDoc As IMxDocument
  - Set pMxDoc = ThisDocument
  - Dim pGraphics As IGraphicsContainer
  - Set pGraphics = pMxDoc.PageLayout

### **Manipulating text elements**

- We can now **get elements from the graphics container** sequentially using its **Next method**:
  - The Next method returns the IElement interface of the element it gets, but we can use an automatic QueryInterface to get the interface we really want (IElementProperties2, that has the Name property on it):

Dim pElementProp As IElementProperties2
Set pElementProp = pGraphics.Next

• Each time we get the next element, we can then check its name against what we are looking for using an If Then (or Case) statement:

If pElementProp.Name = "ToxicMapTitle" Then

• Once we find the right one, we can set its Text property

### **Chapter 20 – Editing tables**

- Adding fields
- Getting and setting values
### **Chapter 20 – Editing tables**

• Recall that the **features** we work with in ArcGIS are actually **stored as records in a** table:

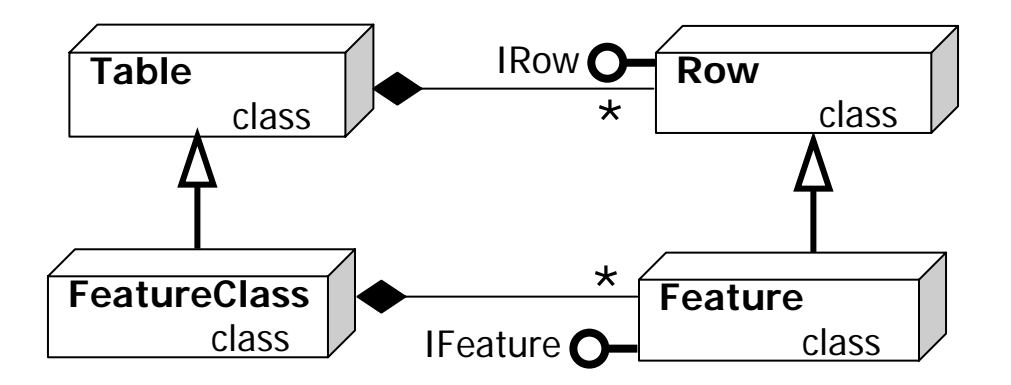

- Tables have a second dimension as well: Columns in the table represent categories of information. These are actually stored as fields in a table
- The **intersection** of a record and a field is a cell; this holds a particular **piece of information known as a value**

• A feature class has a Fields object, which is a collection comprised of all of its Field objects:

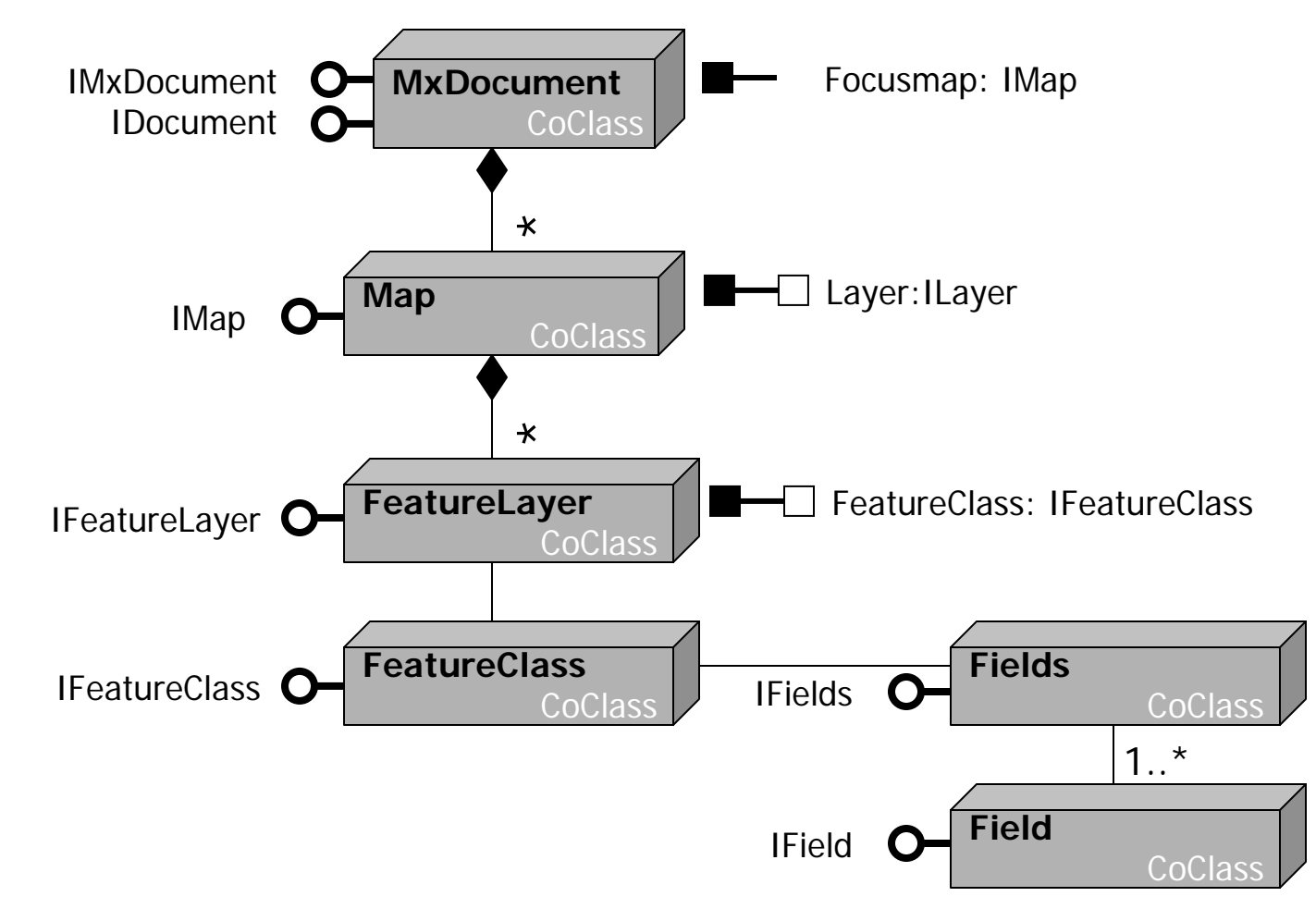

David Tenenbaum - EEOS 472 - UMass Boston

- To add a field to a feature class, you first have to make a new field from the Field coclass in the usual fashion:
   Dim pField As IField
   Set pField = New Field
- Once you have **created the field**, you must **set its properties** to make it suitable for the kind of information you want to store within it
  - This needs to be done before it gets added to table; once added to a table you can no longer change the Field's properties
- The Field coclass has two nearly identical interfaces, with one key difference between them: One is solely designed for getting properties, and the other is for setting them

- The IField interface has only left-hand barbells, so it can only be used to get a Field's properties, but not set them
- The IFieldEdit interface

   has only right-hand
   barbells, so it can only be
   used to set a Field's
   properties, but not get them
- <u>BUT</u> ... IFieldEdit inherits from IField, so ... (What does this mean?)

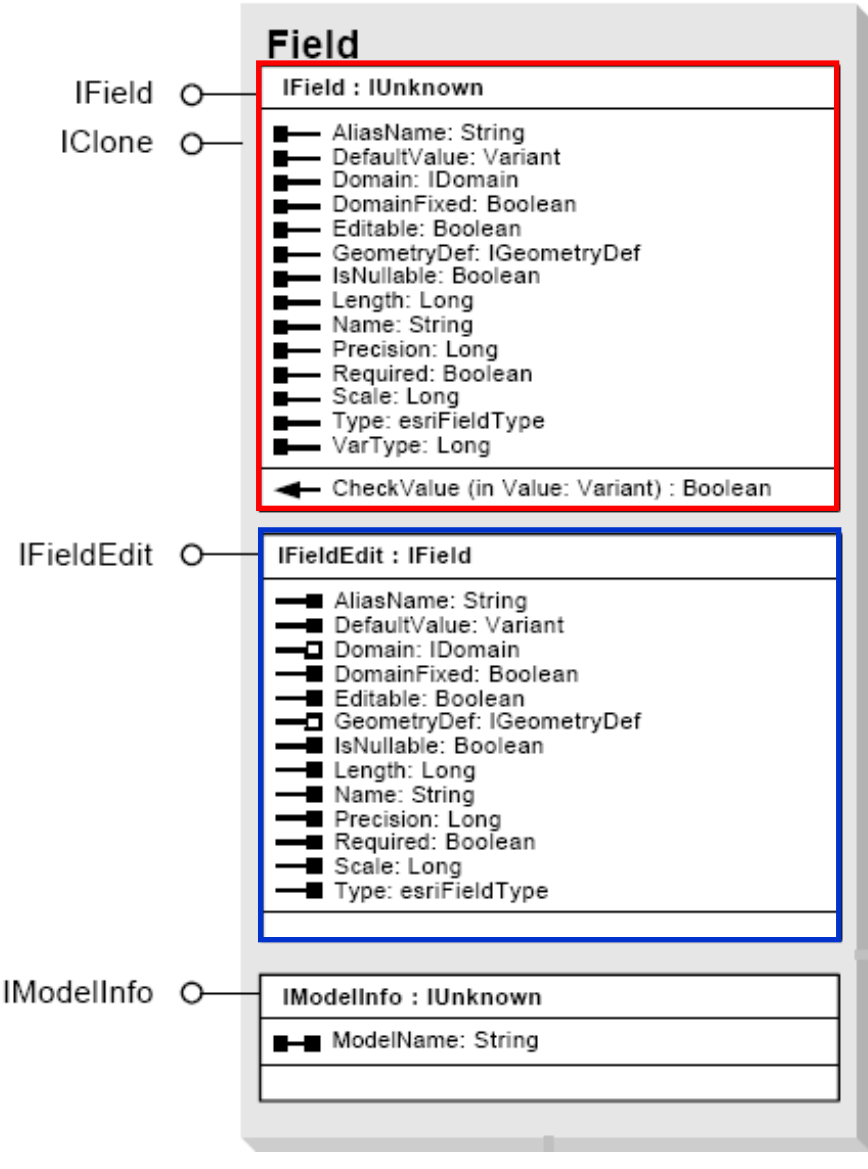

- Once you have made a field, use the IFieldEdit interface to set its properties, either by having declared a variable to that interface initially, or by switching to it now:
   Dim pFieldField As IFieldEdit
   Set pFieldEdit = pField
- The two properties of a Field that you will always need to set are its name (which is a string) and the data type: pFieldField.Name = "Population" pFieldEdit.Type = esriFieldTypeInteger
- There are a number of **field types**, and you can look these up in the help to see which of them you would want to use for a **particular kind of information**

#### **Getting and setting values**

• This time, we will make a feature cursor using the **Update method**, and we **do not need to make a query filter** because we want to **get all the records** (rather than a subset of them):

```
Dim pFCursor As IFeatureCursor
Set pFCursor = pFClass.Update(Nothing, False)
```

• We can now move through the records one at a time with the feature cursor's **NextFeature method**:

```
Dim pFeature As IFeature
Set pFeature = pfCursor.NextFeature
```

• The NextFeature method can be **repeated** until the pointer is **pointing at the desired feature** 

#### **Getting and setting values**

Once you have the right feature, you can use the Value property on the IRowBuffer interface to get or set the value for a field denoted by an index value, e.g.
 pFeature.Value(3) = 60000

will set the value in the  $4^{\text{th}}$  field (remember, the first has index = 0) for the record of interest to 60000

 Once this is done, you have changed that value in memory; to make this a permanent change recorded in the file corresponding to the table, use the feature cursor's UpdateFeature method:

pFCursor.UpdateFeature pFeature

• Use a **Do Until** loop to **change all features** in the cursor